4-142-966-01(1)

## **SONY**®

# HD ビデオカメラ

## 取扱説明書

## PMW-10MD

お買い上げいただきありがとうございます。

 
 をする

 電気製品は安全のための注意事項を守らないと、 火災や人身事故になることがあります。

 この取扱説明書には、事故を防ぐための重要な注意事項と製品の
 取り扱いかたを示してあります。この取扱説明書をよくお読みのうえ、
 製品を安全にお使いください。お読みになったあとは、
 いつでも見られるところに必ず保管してください。

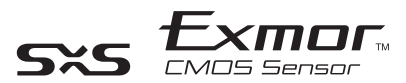

© 2009 Sony Corporation

## 安全のために

ソニー製品は安全に充分配慮して設計されています。しかし、 電気製品は、まちがった使いかたをすると、火災や感電などに より死亡や大けがなど人身事故につながることがあり、危険で す。

事故を防ぐために次のことを必ずお守りください。

#### 安全のための注意事項を守る

6~8ページの注意事項をよくお読みください。製品全般の注意 事項が記されています。

#### 定期点検を実施する

長期間、安全にお使いいただくために、定期点検をすることを おすすめします。点検の内容や費用については、お買い上げ店 またはソニーのサービス窓口にご相談ください。

#### 故障したら使用を中止する

お買い上げ店またはソニーのサービス窓口にご連絡ください。

#### 万一、異常が起きたら

- 煙が出たら
- 異常な音、においがしたら
- 内部に水、異物が入ったら
- 製品を落としたり、キャビネットを破損したときは

#### ŧ

●電源を切る。
 ②電源コード、接続ケーブルを抜く。
 ③お買い上げ店またはソニーのサービス窓口に連絡する。

#### 警告表示の意味

取扱説明書および製品で は、次のような表示をして います。表示の内容をよく 理解してから本文をお読み ください。

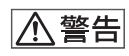

この表示の注意事項を守ら ないと、火災や感電などに より死亡や大けがなど人身 事故につながることがあり ます。

⚠ 注意

この表示の注意事項を守ら ないと、感電やその他の事 故によりけがをしたり周辺 の物品に損害を与えたりす ることがあります。

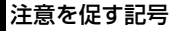

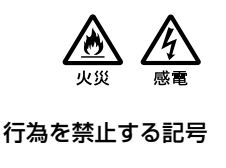

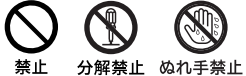

行為を指示する記号

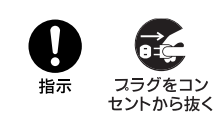

## 目次

| 6 |
|---|
| 7 |
| 8 |
| 8 |
|   |

## 概要

| 商品構成                    | 9  |
|-------------------------|----|
| 本機の特長                   | 9  |
| ソフトウェアの使いかた             | 11 |
| CD-ROM マニュアルを読むには       | 11 |
| ソフトウェアの動作環境             | 11 |
| ソフトウェアのインストール           | 12 |
| 各部の名称と働き                | 13 |
| カメラヘッド                  | 13 |
| カメラコントロールユニット(CCU)前面パネル | 13 |
| メニュー / メディア操作部          | 14 |
| カメラコントロールユニット(CCU)後面パネル | 14 |

## 準備

| レンズの取り付け                                                                                                    |                                                                  |
|----------------------------------------------------------------------------------------------------|------------------------------------------------------------------|
| レンズを取り付ける                                                                                                    | 16                                                               |
| カメラヘッドと CCU との接続                                                                                                    |                                                                  |
| カメラケーブルをカメラヘッドに接続する                                                                                                    | 17                                                               |
| カメラケーブルを CAMERA 端子に接続する                                                                                                    | 17                                                               |
| 起動                                                                                                    |                                                                  |
| 電源を切る                                                                                                    | 18                                                               |
| 時計を合わせる                                                                                                    |                                                                  |
|                                                                                                    |                                                                  |
|                                                                                                    |                                                                  |
|                                                                                                    | <b>20</b>                                                        |
| 記録信号フォーマットの設定<br>記録信号フォーマットを設定する<br>出力信号の種類とフォーマット                                                                                                    | <b>20</b><br>20<br>21                                            |
| 記録信号フォーマットの設定                                                                                                    | <b>20</b><br>20<br>21<br>21                                      |
| <ul> <li>記録信号フォーマットの設定</li> <li>記録信号フォーマットを設定する</li> <li>出力信号の種類とフォーマット</li> <li>ゲンロックを行う</li> <li>SxS メモリーカードの取り扱い</li> </ul>                                                                                          | 20<br>21<br>21<br>21                                             |
| <ul> <li>記録信号フォーマットの設定</li> <li>記録信号フォーマットを設定する</li> <li>出力信号の種類とフォーマット</li> <li>ゲンロックを行う</li> <li>SxS メモリーカードの取り扱い</li> <li>SxS メモリーカードについて</li> </ul>                                                                 | <b>20</b><br>21<br>21<br><b>21</b><br><b>22</b>                  |
| <ul> <li>記録信号フォーマットの設定</li> <li>記録信号フォーマットを設定する</li> <li>出力信号の種類とフォーマット</li> <li>ゲンロックを行う</li> <li>SxS メモリーカードの取り扱い</li> <li>SxS メモリーカードについて</li> <li>SxS メモリーカードを入れる / 取り出す</li> </ul>                                 | 20<br>21<br>21<br>21<br>21<br>22<br>22<br>22                     |
| <ul> <li>記録信号フォーマットの設定</li> <li>記録信号フォーマットを設定する</li> <li>出力信号の種類とフォーマット</li> <li>ゲンロックを行う</li> <li>SxS メモリーカードの取り扱い</li> <li>SxS メモリーカードについて</li> <li>SxS メモリーカードを入れる / 取り出す</li> <li>使用する SxS メモリーカードを切り換える</li> </ul> | <b>20</b><br>20<br>21<br>21<br><b>22</b><br>22<br>23<br>23<br>24 |

| 画面表示の設定        | 27   |
|----------------|------|
| SxS メモリーカードを修復 | する25 |
| 残りの記録可能時間を確認   | はる25 |

### 撮影/記録

| 基本操作手順                  | 30 |
|-------------------------|----|
| ホワイトバランスを調整する           |    |
| 調整モードを選択する              | 34 |
| オートホワイトバランスを実行する        | 34 |
| カメラ出力画の色みを変える           | 34 |
| 明るさを調整する                | 35 |
| AE 機能を使う                | 35 |
| BRIGHTNESS つまみを使う       | 36 |
| トータルゲインを設定する            |    |
| 電ナンヤッターを設定する            |    |
| フリッカーを補正する              | 38 |
| 画像を反転させる                | 39 |
| ピクチャープロファイル             |    |
| ピクチャープロファイルを登録する / 呼び出す |    |
| ピクチャープロファイルの設定をコピーする    | 40 |
| ピクチャープロファイルをリセットする      | 40 |
| ピクチャープロファイル項目           | 41 |
| 撮影する                    | 46 |
| 動画を記録する                 | 47 |
| 静止画を記録する                | 48 |
| クリップを削除する               | 49 |
| 直前に記録したクリップを削除する        |    |
| 全クリップを削除する              | 49 |
| 設定データの保存と呼び出し           |    |
| セットアップファイルを保存する         |    |
| セットアップファイルを呼び出す         | 51 |
| 標準設定値に戻す                | 51 |
| 音声の記録                   |    |
| 記録するオーディオチャンネルを選択する     | 52 |
|                         |    |

## 外部機器を接続する

| 端子カバーを取りはずす … | 53 |
|---------------|----|
| ビデオモニターを接続する  | 54 |

| コンピューターでクリップ / 静止画を管理・編集する | .55  |
|----------------------------|------|
| コンピューターから操作する              | . 58 |
| フラッシュを使用して撮影を行う            | .59  |
| フットスイッチを使用して撮影を行う          | .60  |

## メニュー表示と詳細設定

| 61 |
|----|
| 61 |
| 61 |
| 62 |
| 64 |
| 64 |
| 64 |
| 66 |
|    |

## 付録

| 使用上のご注意                                    | 68 |
|--------------------------------------------|----|
| バックアップ電池の交換                                | 69 |
| トラブル時の対処                                   |    |
|                                            | 71 |
| 撮影                                         | 71 |
| 記録                                         | 71 |
| その他                                        | 72 |
| エラー / 警告表示                                 | 73 |
| エラー表示                                      |    |
|                                            | 73 |
| 什様                                         |    |
| 一般                                         |    |
| カメラヘッド                                     | 74 |
| オーディオ部                                     | 74 |
| メディア部                                      | 75 |
| 入出力部(カメラコントロールユニット)                        | 75 |
| MPEG-2 Video Patent Portfolio License について | 76 |
| 保証書とアフターサービス                               |    |
| 保証書                                        | 77 |
| アフターサービス                                   |    |
| 泰己 しんしん しんしん しんしん しんしん                     | 78 |
| ホリ                                         |    |

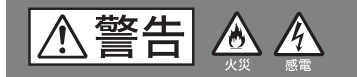

下記の注意を守らないと、**火災や感電**により 死亡や大けがにつながることがあります。

| <ul> <li>内部を開けない</li> <li>内部を開けると、火災や感電、けがの原因となることがあります。</li> <li>分解禁止</li> <li>内部の点検や修理は、お買い上げ店またはソニーのサービス窓口にご依頼ください。</li> </ul>                                                                   | <ul> <li>内部に水や異物を入れない</li> <li>水や異物が入ると火災や感電の原因となります。</li> <li>万一、水や異物が入ったときは、すぐに電源を切り、電源コードや</li> <li>接続ケーブルを抜いて、ソニーのサービス窓口または営業担当者にご相談ください。</li> </ul> |
|----------------------------------------------------------------------------------------------------|----------------------------------------------------------------------------------------------------|
| AC 電源コードや接続ケーブルを傷つけない         AC 電源コード、接続ケーブルを<br>場つけると、火災や感電の原因となります。                                                                                                    |                                                                                                    |
| <ul> <li>コード / ケーブルを加工したり、傷つけたりしない。</li> <li>重いものをのせたり、引っ張ったりしない。</li> <li>熱器具に近づけたり、加熱したりしない。</li> <li>コード / ケーブルを抜くときは、必ずプラグを持って抜く。</li> <li>万一、コード / ケーブルが傷んだら、ソニーのサービス窓口に交換をご依頼ください。</li> </ul> | 1000000000000000000000000000000000000                                                                                                    |

⚠注意

下記の注意を守らないと、**けが**をしたり 周辺の物品に**損害**を与えることがあります。

| <b>指定の電源コー</b><br>れた接続ケーブル<br>る<br>取扱説明書に記載さ<br>コードや接続ケーブ<br>ださい。指定以外のコード/ケー<br>ると、火災の原因となることがあ                       | <b>ド、指定さ<br/>レを使用す</b><br>れている電源<br>いたをお使いく<br>ブルを使用す<br>ります。           | <ul> <li>         かっている使用すると、火災や感電         はとなることがあります。     </li> <li>         はたのは、、、、、、、、、、、、、、、、、、、、、、、、、、、、</li></ul>                                            |
|----------------------------------------------------------------------------------------------------|-------------------------------------------------------------------------|----------------------------------------------------------------------------------------------------|
| <ul> <li>コード類は正しく</li> <li>電源コードや接続ケー</li> <li>に引っかけると本機</li> <li>などにより、けがのしたがあります。十分</li> <li>続・配置してください。</li> </ul> | <b>(配置する</b><br>ーブルは、足<br>の落下や転倒<br>原因となるこ<br>注意して接<br>因と               | <ul> <li>         なることがあります。       </li> <li>         な場の上に乗らない、重い物を載せない         本機の上に乗ったり、本機に重い物を載せると、本機が転倒したり、載せた物が落下してけがの原なることがあります。     </li> </ul>              |
| <b>指示</b><br>おあります。<br>指示<br>指示<br>指示<br>指示<br>指示<br>指示<br>指示<br>指示<br>指示<br>指示                                       | ラヘッド以<br>ユニットに指<br>ドを接続する<br>因となること                                     | ゆれた手で電源プラグを<br>さわらない<br>ぬれた手で電源プラグをさわ<br>ると、感電の原因となること<br>があります。                                                                                                    |
| おおいでは、このでは、このでは、このでは、このでは、このでは、またのでは、おおいいでは、またのでは、またのでは、このでは、このでは、このでは、このでは、このでは、このでは、このでは、こ                          | 第を切る<br>シュニットと力<br>、電源を切っ<br>ささい。電源を<br>と、感電の原<br>が転<br>るこ              | <ul> <li> <b>運搬時には接続ケーブルをはずす</b>         本機を運搬するときは接続ケーブ         ルをはずしてください。ケーブル         を接続したまま運搬すると、本機         御または落下して、故障やけがの原因とな         とがあります。     </li> </ul> |
| 不安定な場所にまた。<br>べらついた台の上や<br>などに置くと、本機<br>がの原因となること。                                                                    | <b>役置しない</b><br>傾いたところ<br>が落下してけ<br>があります。<br>て<br>セン<br>電源<br>態で<br>があ |                                                                                                    |

## 電池についての安全上 のご注意

電池の使い方を誤ると、液漏れ・発熱・破裂・ 発火・誤飲による大けがや失明の原因となる ので、次のことを必ず守ってください。

ここでは、データ保持用で使うリチウムボタン電池についての注意事項を記載しています。

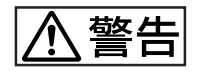

- •乳幼児の手の届かないところに置く。
- 電池は充電しない。
- 火の中に入れたり、加熱・分解・改造をしない。
- 電池の(+)と(-)を正しく入れる。
- 電池の液が目に入ったときは、失明の原因となるので、こすらずにすぐに水道水などのきれいな水で充分に洗った後、医師の治療を受ける。
- 電池の液をなめた場合には、すぐにうがいをして医師に相談する。
- ショートの原因となるので、金属製のネック レス、ヘアピンなどと一緒に持ち運んだり、 保管しない。
- 電池に液漏れや異臭があるときは、すぐに火 気から遠ざける。
- 電池に直接はんだ付けをしない。
- 電池を保管する場合および廃棄する場合は、 テープなどで端子(金属部分)を絶縁する。
- 皮膚に障害を起こすおそれがあるので、テー プなどで貼り付けない。

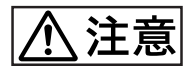

- 電池を落下させたり、強い衝撃を与えたり、 変形させたりしない。
- 直射日光の強いところや炎天下の車内などの 高温・多湿の場所で使用、放置、保管しな い。
- 電池を水で濡らさない。
- ショートさせないように機器に取り付ける。

## その他の安全上のご注 意

注音

日本国内で使用する電源コードセットは、電 気用品安全法で定める基準を満足した承認品 が要求されます。

ソニー推奨の電源コードセットをご使用下さ い。

#### 概要

## 商品構成

ソニー HDビデオカメラPMW-10MDには、 次のようなアクセサリーが同梱されていま す。ご使用の前に確認してください。

- ()内は個数を表します。
- 三脚アダプター(1)
- 三脚アダプター固定ネジ(3)
- レンズマウントキャップ(1)
- ボタン電池(バックアップ用CR2032)(1) あらかじめ本体に装着されています。
- 取扱説明書
  - 一日本語版(1)
  - 一英語版(1)
  - 独語版(1)
- ご使用になる前に(1)
- CD-ROM
  - Utility Software for Solid-State Memory Camcorder and Recorder (XDCAM EX Clip Browsing Software、 SxSデバイスドライバソフトウェアを収 録)(1)
  - ---Manuals for HD Video Camera (PDF 版取扱説明書を収録)(1)
- 保証書(1)
- SxSデバイスドライバーソフトウェア使用許諾契約書(1)

## 本機の特長

PMW-10MDは、有効画素数約207万画素 (1920×1080)の<sup>1</sup>/2型HD CMOSイメージ センサーを搭載したカメラヘッドと、記録 メディアにSxS<sup>1)</sup>メモリーカードを使用す るカメラコントロールユニット(CCU)で 構成される2ピースカメラです。 有効走査線数1080本のHD映像をインター レーススキャンモードで撮影・記録できま す。

#### 先端カメラ技術

#### <sup>1</sup>/₂ 型 "Exmor"<sup>1)</sup> CMOS センサー

3個の新開発<sup>1</sup>/2型"Exmor" CMOSセンサー を搭載し、フルスペックハイビジョン対応 の撮影・記録が可能です。

#### 小型、軽量なカメラヘッド

カメラヘッドは小型(35×45×50mm)、軽 量(90g)ですので、組み込み、取り付け などの設置作業が容易です。 別売りのカメラケーブルを使用することに より、カメラヘッドとカメラコントロール ユニットの間隔を20mまで延長できます。

#### 多彩な映像表現を可能にする撮影モー ド

#### ピクチャープロファイル

目的のシーンに最適な画質設定を登録して おくことによって、即座に再現することが できます。 6種類まで登録できます。

#### 映像反転機能

水平方向、垂直方向または水平垂直同時に 映像を反転させて出力することが可能です。

#### フリーズ(静止画)機能

映像信号をフリーズさせて(静止画として) 出力することが可能です。

#### スローシャッター機能

最大64フレームまで蓄積することができ、 低照度の状況下でもノイズの少ないクリア な映像撮影が可能です。

#### ガンマカーブの選択

撮影シーンに応じてガンマカーブを選択で きます。

#### 操作性を高める様々な機能とデザイン

#### 静止画記録

SxSメモリーカードに静止画を記録すること ができます。

#### ダウンコンバート機能内蔵

HD信号をダウンコンバートして出力する機 能を備えているため、SDシステムとの組み 合わせが可能です。

#### DVI-D インターフェース装備

1080i、1080Pのインターフェースに対応し ています。

#### RS-232C インターフェース装備

RS-232Cインターフェースを装備していま すので、コンピューターから本機をコント ロールできます。

◆詳しくは、ソニーの営業担当者またはお買い上げ店にお問い合わせください。

#### 直感的な操作が可能な前面パネル

前面パネルのBRIGHTNESS、RED、BLUE つまみは、右に回すと値が大きくなり(明る くなる、色合いが強くなる)、左に回すと値 が小さくなる(暗くなる、色合いが弱くなる) ため、直感的な操作が可能です。

#### 新世代のHD記録システム

#### 新開発のノンリニア記録メディア

SxSメモリーカードを使用することによって、記録画像へのランダムアクセスやファ イルベースの操作が可能です。

#### MPEG-2 Long GOP 画像圧縮による HD 記録

MPEG-2 Long GOP方式により、1920× 1080のHD 画像を記録します。 XDCAM<sup>1)</sup> HDおよびHDV<sup>2)</sup> 1080iと同じ コーデックを採用し、クオリティーの高い HD記録を可能にしています。

#### ビットレートの選択が可能

要求される画質と記録時間に応じて、ビッ トレートを35 Mbps(HQモード)または25 Mbps(SPモード)に設定できます。

#### 長時間記録

高効率の圧縮方式によって、高画質のHD画 像を32GBのSxSメモリーカード1枚にHQ モード(35 Mbps VBR)で約100分、SP モード(25 Mbps CBR)で約140分記録で きます。

2つのカードスロットのそれぞれにカードを 装着しておくことによって、フレームをロ スすることなく、2枚のカードに連続して記 録することができます。

#### 高品質の非圧縮音声記録

HD画像に合わせて、16ビット、48kHzリニ アPCMによるオーディオ2チャンネルの記録 が可能です。

#### IT 対応

MP4フォーマットのデータファイルとして 記録されるため、コンピューターでのデー タのコピー、転送、共有などに対応でき、 本機で記録した素材を様々な環境で幅広く 活用できます。

#### 待ち時間なしで記録を開始

フラッシュメモリーカードを記録メディア として使用するため、記録開始ボタンを押 すと、カードの空きスペースを使ってただ ちに記録を開始します。

データが上書きされる心配や、カード上で 記録開始点を指定する必要はありません。

- **1)**XDCAM、XDCAM EX、SxS、Exmorlはソニー 株式会社の商標です。
- 2)HDVは、ソニー株式会社、および日本ビクター 株式会社の商標です。

その他本機に記載されているシステム名、製品名 は、一般に各開発メーカーの登録商標、または商 標です。

費選

## ソフトウェアの使いか た

付属のCD-ROM(ラベル表示「Utility Software for Solid-State Memory Camcorder and Recorder」)には、以下の ソフトウェアが収納されています。

#### SxS デバイスドライバソフトウェア

SxSメモリーカードをExpressCardスロット が標準搭載されているコンピューターで使 用するときに必要なソフトウェアです。 ソフトウェアのインストール方法について の情報は、PDF形式でReadMe(日本語、 英語、フランス語、ドイツ語、イタリア語、 スペイン語、中国語)として記録されてい ます。

#### **XDCAM EX Clip Browsing Software**

XDCAM EXシリーズで記録したクリップを コンピューターで管理するためのソフト ウェアです。

ソフトウェアのインストール方法や使いか たなどの情報は、PDF形式でユーザーガイ ド(日本語、英語、フランス語、ドイツ語、 イタリア語、スペイン語、中国語)として 記録されています。

#### CD-ROMマニュアルを読むには

#### 準備

CD-ROMに収納されているReadMeやユー ザーガイドをご覧いただくためには、以下 のソフトウェアがインストールされている 必要があります。 Adobe Reader 6.0 以上

#### メモ

Adobe Reader がインストールされていな い場合は、下記URLよりダウンロードでき ます。

http://www.adobe.co.jp/products/acrobat/ readstep2.html

Adobe、およびAdobe ReaderはAdobe Systems Incorporated (アドビシステムズ社)の商標です。

#### マニュアルを読む

次のようにします。

1 CD-ROMをCD-ROMドライブに入れる。

表紙ページが自動的にブラウザで表示さ れます。 ブラウザで自動的に表示されないとき は、CD-ROM に入っている index.htm ファイルをダブルクリックしてくださ い。

2 読みたいReadMe/ユーザーガイド を選択してクリックする。 PDFファイルが開きます。

#### メモ

Adobe Readerのバージョンによって、ファ イルが正しく表示されないことがあります。 正しく表示されない場合は、「準備」の項の URLより最新のソフトウェアをダウンロー ドしてお使いください。

#### ご注意

CD-ROMが破損または紛失したため、新し いCD-ROMをご希望の場合は、お買い上げ 店またはソニーのサービス窓口にご依頼く ださい(有料)。

#### ソフトウェアの動作環境

CD-ROMに収録されているソフトウェアを 使用するための推奨動作環境は以下のとお りです。

#### SxSデバイスドライバソフトウェア

#### 対応機種

ExpressCard/34またはExpressCard/54標 準搭載コンピューター

#### os

Microsoft Windows XP SP2以降、Microsoft Windows Vista、Mac OS X v10.4.9以降

SxSデバイスドライバソフトウェアのサポー ト関連情報については、下記URLをご覧く ださい。 http://www.sony.net/SxS-Support/

#### **XDCAM EX Clip Browsing Software**

#### os

Microsoft Windows XP SP3以降(32ビット版)、Microsoft Windows Vista SP1以降(32ビット版)、Mac OS X 10.4.11以降/10.5.1以降

#### CPU

Windows: Intel Pentium 4 2.0GHz以上 (Intel Core 2 Duo Processor 2.0GHz以 上を推奨)

Macintosh: Intel Core 2 Duo Processor 2.0GHz以上 (Intel Core 2 Duo Processor 2.4GHz以上を推奨)

#### メモリー

1GB以上 (2GB以上を推奨)

- Microsoft、WindowsおよびWindows Vistalは、
   米国Microsoft Corporationの米国およびその他の国における登録商標です。
- Intel Core、およびPentiumは、アメリカ合衆国 およびその他の国におけるIntel Corporationの 商標です。
- Macintosh、およびMac OSは、米国および他の 国々で登録されたApple Inc.の商標です。

#### ソフトウェアのインストール

CD-ROM に入っているソフトウェアをコン ピューターにインストールするには、次の ようにします。

CD-ROM をCD-ROMドライブに入れる。
 表紙ページが自動的にブラウザで表示されます。

ブラウザで自動的に表示されないとき は、CD-ROM に入っている index.htm ファイルをダブルクリックしてくださ い。

#### インストールするソフトを選択して クリックする。

ソフトウェアのインストーラーが起動し ます。表示にしたがってインストールし てください。

◆詳しくは各ソフトウェアのユーザーガイド またはReadMeをご覧ください。

#### ソフトウェアをアンインストールする には

#### Windows の場合

「スタート」>「コントロールパネル」> 「プログラムの削除と変更」を選択し、削除 したいソフトウェアを選択してください。

#### Macintosh の場合

インストール先フォルダ(デフォルト:/ア プリケーション/XDCAM EX Clip Browser) をゴミ箱に移動します。

各部の名称と働き

◆それぞれの機能・使いかたについては、( ) 内に記載されているページをご覧くださ い。

#### カメラヘッド

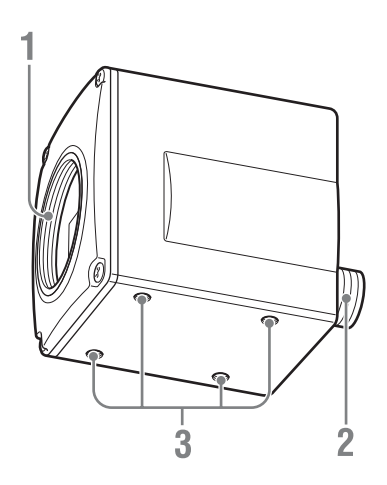

- 1. レンズマウント部(16ページ)
- 2. カメラケーブル端子(20ピン)(17ページ)
- 3. M3ネジ穴(深さ: 2.5mm) 壁面や天井に本機を設置するときや三脚を 使うときは、付属の三脚アダプターをこのネ ジ穴に取り付けます。

#### ご注意

20分以上連続して撮影する場合は、付属の 三脚アダプターで三脚等に固定することを おすすめします。

#### カメラコントロールユニット(CCU)前面パネル

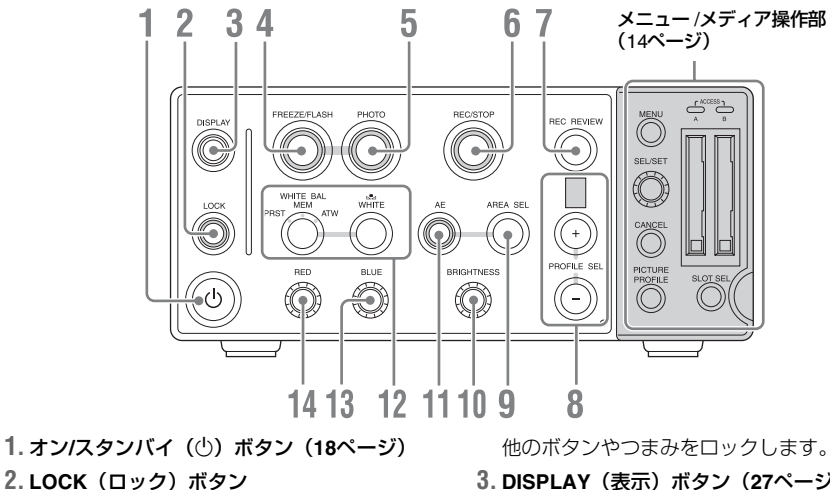

#### 3. DISPLAY (表示) ボタン (27ページ)

- 4. FREEZE(フリーズ)/FLASH(フラッシュ) ボタン(46ページ、48ページ)
- 5. PHOTO (静止画撮影) ボタン (48ページ)
- 6. REC (クリップ記録開始) /STOP (クリッ プ記録停止) ボタン (47ページ)
- 7. REC REVIEW (レックレビュー) ボタン (48ページ)
- PROFILE SEL (プロファイル選択) ボタンと表示窓 (39ページ)

- 9. AREA SEL (測光域選択) ボタン (36ペー ジ)
- **10. BRIGHTNESS**(明るさ調整)つまみ(36 ページ)
- 11. AE(自動露出)ボタン(35ページ)
- 12. ホワイトバランス調整部(33ページ)
- 13. BLUE (Bゲイン) つまみ (34ページ)
- 14. RED (Rゲイン) つまみ (34ページ)

メニュー /メディア操作部

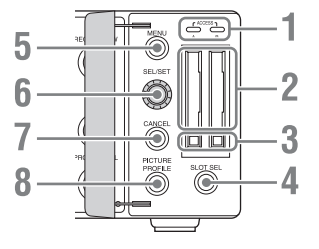

- 1. ACCESS (アクセス) ランプ (24ページ)
- 2. SxSメモリーカードスロット(23ページ)
- EJECT (SxSメモリーカード取り出し)ボ タン (24ページ)
- SLOT SEL (SxSメモリーカード選択)ボ タン (24ページ)
- 5. MENU(メニュー表示オン / オフ)ボタン (62ページ)
- 6. SEL/SET (選択/確定) つまみ (62ページ)
- 7. CANCEL (キャンセル) ボタン (62ページ)
- PICTURE PROFILE (ピクチャープロファ イル) ボタン (39ページ)

#### カメラコントロールユニット (CCU) 後面パネル

#### ご注意

工場出荷時は、以下の端子に端子カバーが 取り付けられています。

- HD SDI OUT 1、2
- EXT SYNC IN

これらの端子を使うときは、端子カバーを 取りはずしてから本機を使用してください (53ページ参照)。

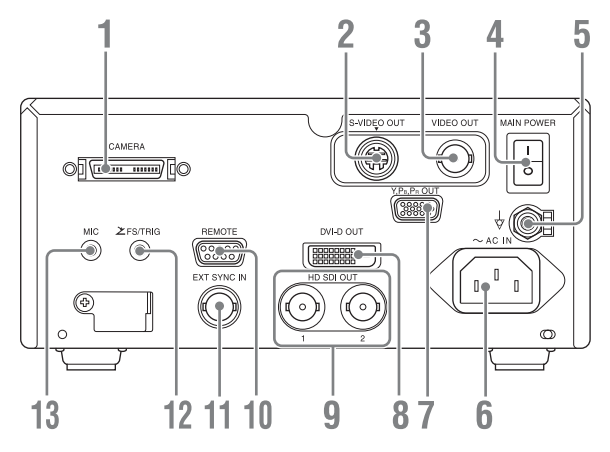

- 1. CAMERA(カメラ)端子(17ページ)
- S-VIDEO OUT (Sビデオ出力) 端子 (ミニ DIN 4ピン) (54ページ)
- VIDEO OUT (コンポジットビデオ出力)端 子(BNC) (54ページ)
- 4. MAIN POWER (主電源) スイッチ (18ペー ジ)
- 5. 等電位端子(☆)
   等電位接地接続に使用します。
- 6. ~AC IN(AC電源接続)端子(18ページ)
- Y, PB, PR OUT (アナログコンポーネント出力) 端子 (D-sub 15ピン) (54ページ)
- 8. DVI-D OUT (DVI出力) 端子 (54ページ)
- 9. HD SDI OUT(HDSDI出力)1、2端子(BNC) (54ページ)
- 10. REMOTE (リモート) 端子 (D-sub 9ピン、 RS-232C) (58ページ)
- EXT SYNC IN (外部同期信号入力) 端子 (BNC) (21ページ)
- FS/TRIG (フットスイッチ/トリガー信号入 力)端子 (ミニジャック (59ページ、60 ページ)
- MIC (マイク入力) 端子 (ミニジャック) (52ページ)

## レンズの取り付け

準備

本機のカメラヘッドには、Cマウント式で、 レンズマウント面からの飛び出し量が 4.1mm以下のレンズを取り付けることがで きます。

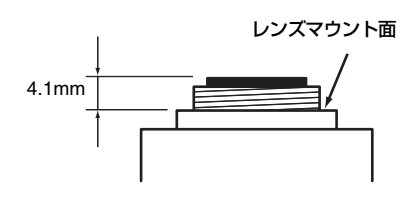

#### ご注意

レンズマウント面からの飛び出し量が 4.1mm以内のレンズを使用してください。 最大飛び出し量が4.2mm以上のレンズを取 り付けると、カメラヘッド内部を損傷させ る恐れがあります。

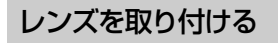

 レンズマウントキャップを取りはず す。

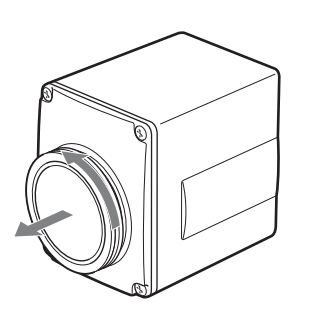

 レンズマウントとカメラマウントの ネジを合わせてレンズを差し込む。

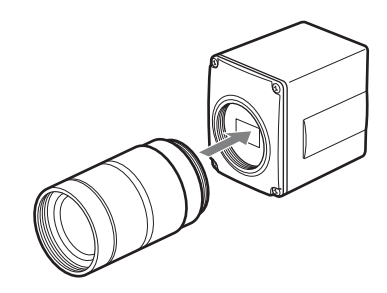

3 レンズを時計方向にゆっくり回して カメラにしっかり取り付ける。

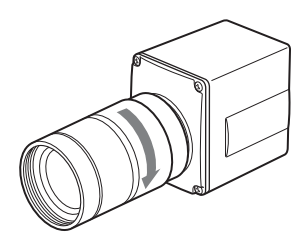

## 準備

## カメラヘッドとCCU との接続

別売りのカメラケーブルCCMC-T05/T10/ T15/T20を使って、カメラヘッドをCCUの CAMERA端子に接続します。

#### ご注意

- カメラケーブルを着脱するときは、必ず CCUおよびCCUに接続するすべての機器 の電源を切ってください。電源を入れた まま行うと破損する場合があります。
- CCUの電源を入/切するときは、必ずカメ ラヘッドとCCUをカメラケーブルで接続 した状態で行ってください。
- コネクターはピンを曲げないようにまっ すぐ差し込んでください。
- コネクターはしっかり差し込んでください。不完全な接続は、雑音、ノイズの原因になります。抜くときは、必ずコネクターを持って抜いてください。
- カメラヘッドの交換後初めて本機を起動 するときは、通常よりも起動に時間がか かることがあります。
- CCUはカメラヘッドに合わせて調整されています。良質な画像を保持するために、この組み合わせでご使用ください。

カメラケーブルをカメラヘッド に接続する

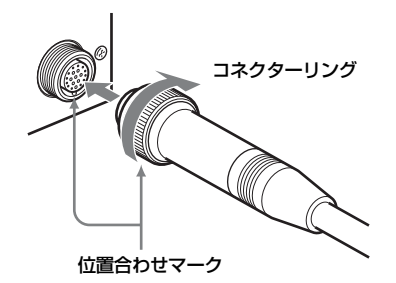

- カメラケーブル端子とカメラケーブル の丸型コネクターの位置合わせマーク を合わせて差し込む。
- カメラケーブルのコネクターリング を回して締める。

#### カメラケーブルをCAMERA端 子に接続する

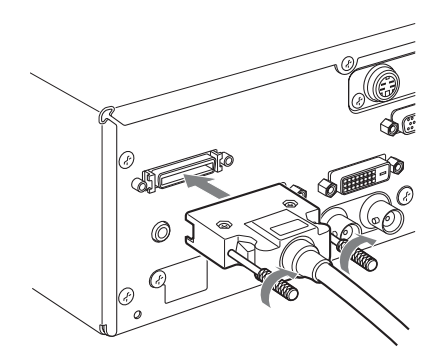

- **1** CAMERA端子にカメラケーブルの角 型コネクターを差し込む。
- 2 角形コネクターの2本の取り付けネジ を締める。

記動

準備

本機を初めて使用するときは、本機を起動 したときに初回設定が必要です(18ペー ジ)。

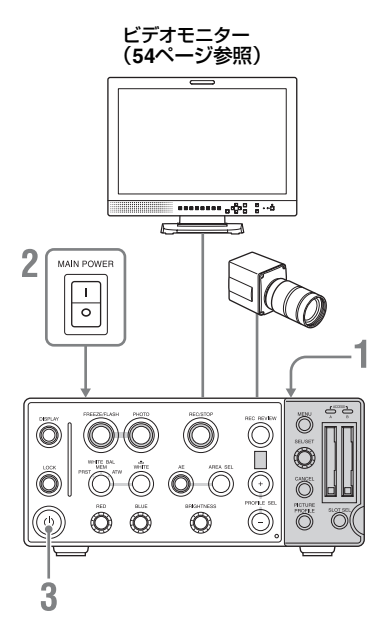

- 別売りのAC電源コードをCCU後面パ ネルのへAC IN端子に接続し、CCUを AC電源に接続する。
- CCU後面パネルのMAIN POWERス イッチのI側を押す。

本機はスタンバイ状態になります。

オン/スタンバイ(心)ボタンを押す。
 本機の起動が完了すると、ボタンが緑

に点灯します。モニター画面にカメラ 出力画が表示されます。

#### ご注意

カメラヘッドの交換後初めて本機を起動す るときは、通常よりも起動に時間がかかる ことがあります。

#### ビデオモニターに初回設定画面が表示 されたときは

次の状況では、ビデオモニターに初回設定 画面が表示されます。

- 本機を初めて起動した。
- 動作電源が供給されていない(AC電源が 接続されていない)状態で、バックアッ プ電池の消耗などにより現在日時の情報 が失われた場合に、電源を再接続して起 動した。
- ◆初回設定について詳しくは、「時計を合わせる」(19ページ)をご覧ください。

#### ご注意

初回設定画面が表示されている状態では、 この画面での設定が完了するまで電源を切 る以外の操作はできません。

#### 電源を切る

オン/スタンバイボタンをもう一度押します。 本機がスタンバイ状態になります。スタン バイ状態を解除して電源を切るには、後面 パネルのMAIN POWERスイッチのO側を押 します。

#### ご注意

本機をスタンバイ状態にしないでMAIN POWERスイッチをオフにすると、設定情報 が失われることがあります。

## 時計を合わせる

本機を初めて使用するときやバックアップ 電池を交換した後に、初めて本機の電源を 入れると、本機に接続したビデオモニター に初回設定画面が表示されます。 この画面を使用して内蔵時計の日付/時刻を 設定してください。

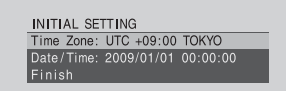

#### Time Zone について

UTC(協定世界時)からの時差を設定しま す。必要に応じて変更してください。

#### Date/Timeを設定する

設定には、CCU前面パネルのカバー内にあ るメニュー /メディア操作部のSEL/SETつま みを使用します。

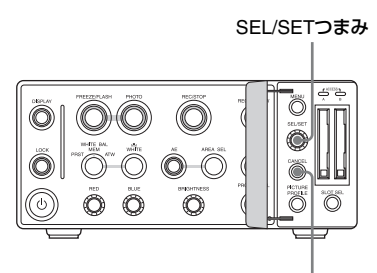

CANCELボタン

 SEL/SETつまみを回してカーソルを Date/Timelこ合わせ、つまみを押す。 カーソルが年の設定エリアに移動します。

> INITIAL SETTING Time Zone: UTC +09:00 TOKYO Date/Time: 2009/01/01 00:00:00 SET Finish

- SEL/SETつまみを回して年を設定し、つまみを押す。
   カーソルが月の設定エリアに移動します。
- 3 年と同様に、月、日、時、分、秒の 順で設定する。

SETでSEL/SETつまみを押すと、カーソ ルがDate/Timeに戻ります。 準備

**入力した数値を変更したいときは** CANCELボタンを押します。 数値が消え、入力をやり直すことがで きます。

4 カーソルをFinishに合わせて、SEL/ SETつまみを押す。

設定画面が消え、時計合わせが完了します。

設定画面が消えた後は、OTHERSメニュー のTime Zone(66ページ参照)およびClock Set(66ページ参照)を使用してTime Zone およびDate/Timeの設定を変更することがで きます。

#### ご注意

- 動作電源が供給されていない状態でバックアップ電池が消耗するなどして現在日時の情報が失われた場合は、次に電源を入れると初回設定画面が表示されます。
- 初回設定画面が表示されている状態では、 この画面での設定が完了するまで電源を 切る以外の操作はできません。

記録信号フォーマット の設定

記録信号のフォーマットは、記録ビット レート(HQ/SP)、記録画像サイズ(有効ラ イン数)、記録フレームレート、撮影時のス キャン方式(i)の組み合わせで設定します。 OTHERSメニューのCountry(66ページ参 照)の設定に応じて、設定できる記録 フォーマットが変わります。

準備

- CountryがNTSC Areaの場合: HQ 1080/60i またはSP 1080/60i
- CountryがPAL Areaの場合:HQ 1080/50iま たはSP 1080/50i

記録ビットレートがHQのときは、35Mbps のビットレートで記録が行われます。SPの ときは、HDV互換の25Mbpsのビットレー トで記録が行われます。

記録信号フォーマットを設定す る

OTHERS メニューのVideo Formatで設定します。

- OTHERS メニューを表示し、Video Formatを選択する。
  - ◆メニュー操作について詳しくは、「セット アップメニューの基本操作」(62ページ)を ご覧ください。

設定可能なフォーマットが表示されま す。

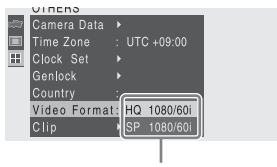

設定可能な記録フォーマット

SEL/SETつまみを回してフォーマットを選択し、SEL/SETつまみを押す。

Video Formatの設定を実行するかどう かを確認するメッセージが表示されま す。

 SEL/SETつまみを回してExecuteを 選択し、SEL/SETつまみを押す。
 Video Formatの設定を止めるとき は、Cancelを選択してSEL/SETつま みを押す。

#### ご注意

記録中およびフリーズ中にVideo Formatの 設定を変更することはできません。

#### 出力信号の種類とフォーマット

記録信号のフォーマットに応じて出力信号 のフォーマットが変わります。カメラ出力 信号や記録時に本機から出力される信号の 種類とフォーマットを次表に示します。

| 記録フォーマット |             | HD出力信号                         |                           | SD出力信号                        |  |
|----------|-------------|--------------------------------|---------------------------|-------------------------------|--|
|          |             | Y,PB,PR OUTまたは<br>HD SDI OUT端子 | DVI-D OUT端子 <sup>a)</sup> | VIDEO OUTまたは<br>S-VIDEO OUT端子 |  |
| NTSC     | HQ 1080/60i | 1080/50 0/j                    | 1080/59.94iまたは1080/       | 480/50 04                     |  |
| -        | SP 1080/60i | - 1000/39.941                  | 59.94P                    | 400/09.941                    |  |
| PAL      | HQ 1080/50i | 1080/50                        | 1000/50:====1=1000/500    |                               |  |
|          | SP 1080/50i | - 1000/301                     | 1080/5017/212 1080/50P    | 5 57 5/ 501                   |  |

a) VIDEO SETメニューのDVI Out Select (64ペー ジ参照) で、出力信号をインタレース (i) にす るかプログレッシブ (P) にするかを選択でき る。

#### ゲンロックを行う

本機を2台以上使用して撮影する場合や、他 の機器と本機を組み合わせて撮影する場合 は、同期合わせ(ゲンロック)が必要です。 ゲンロックを行うには、EXT SYNC端子に 同期信号を入力します。OTHERSメニュー のCountry(66ページ参照)の設定に応じ て、使用可能な同期信号のフォーマットは 次のように変わります。

- CountryがNTSC Areaの場合: 1080/59.94i または480/59.94i
- CountryがPAL Areaの場合: 1080/50iまた は575/50i

#### ご注意

- クリップ/静止画の記録中にゲンロックを 行うことはできません。また、いったん ある同期信号でゲンロックを行い、記録 中に別の同期信号を入力して再度ゲン ロックを行うことはできません。
- 基準信号が不安定な場合はゲンロックで きません。
- サブキャリアは同期しません。

SxSメモリーカードの 取り扱い

準備

本機では、撮影した映像・音声を、カード スロット内のSxSメモリーカード(別売り) に記録します。

SxSメモリーカードについて

#### 本機で使用可能なSxSメモリーカード

本機では、ソニー製SxS PROをご使用ください。

- SBP-8 (8GB)
- SBP-16 (16GB)
- SBP-32 (32GB)

SxS PRO以外のメモリーカードをご使用の 場合、動作の保証はいたしかねます。

これらのSxS PROメモリーカードは、 ExpressCard規格に準拠したメモリーカー ドです。

- SxSおよびSxS PROはソニー株式会社の商標で す
- ExpressCardワードマークとロゴは、Personal Computer Memory Card International Association (PCMCIA)の所有であり、ソニーへ ライセンスされています。他のトレードマーク およびトレード名称については、個々の所有者 に帰属します。

#### SxSメモリーカード使用上のご注意

- 下記の場合、記録したデータが破壊(消滅)されることがあります。
  - 一読み込み中、書き込み中、またはフォーマット中にSxSメモリーカードを抜いたり、振動、衝撃を与えたり、機器の電源を切った場合
  - ー静電気や電気的ノイズの影響を受ける場 所で使用した場合
- 以下のような場所でのご使用や保存はしないでください。
  - 一使用条件範囲以外の場所

- 一炎天下や夏場の窓を閉め切った車の中/ 直射日光のあたる場所/熱器具の近くな ど
- 一湿気の多い場所や腐食性のある場所
- ご使用の場合は、正しい挿入方向をご確 認ください。
- SxSメモリーカードの保管時および携帯
   時は、専用ケースに入れて確実にロックしてください。

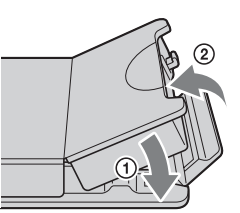

- SxSメモリーカードに保存しているデー タは、万一の故障によるデータの損失に 備えて、バックアップを取っておいてく ださい。SxSメモリーカードに保存した データの損害については、当社は一切の 責任を負いかねますので、あらかじめご 了承ください。
- ラベルシートの貼り付け部以外には専用 ラベルシートを貼らないでください。専 用ラベルシートを貼るときは、所定のラ ベルシート貼り付け部に、はみ出さない ように貼ってください。

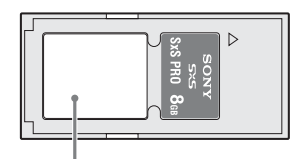

#### 専用ラベルシート貼り付け部

 本機で使用するSxSメモリーカードは、本 機のフォーマット機能を使用してフォー マットしてください。他の機器でフォー マットした場合は、異なるフォーマット とみなされ、本機で再度フォーマット る必要があります。
 (本機の機能による「フォーマット」や 「削除」では、カード内のデータは完全に は消去されません。譲渡/廃棄の際は、市 販のデータ消去専用ソフトを使用するか、 カードを物理的に破壊するなどお客様の 責任においてデータの処理をしてください。)

- メディア残量が少ないと、クリップを操作できないときがあります。そのような場合は、コンピューターで不要なファイルを削除してから再度操作を行ってください。
- 専用ケースからカードの取り出し・再挿 入の際は、専用ケースが完全に開いた状態で行ってください。

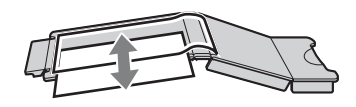

#### 誤消去を防止する

SxSメモリーカードのライトプロテクトス イッチを「WP」側にすると、記録や編集、 消去ができなくなります。

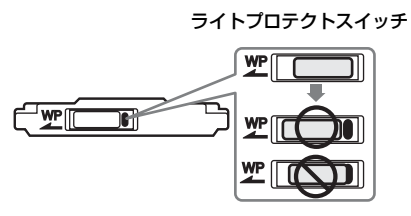

準備

#### ご注意

本機に挿入したままで、SxSメモリーカード のライトプロテクトスイッチを操作しない でください。本機から取り出してからス イッチを切り換えてください。

#### SxSメモリーカードを入れる / 取り出す

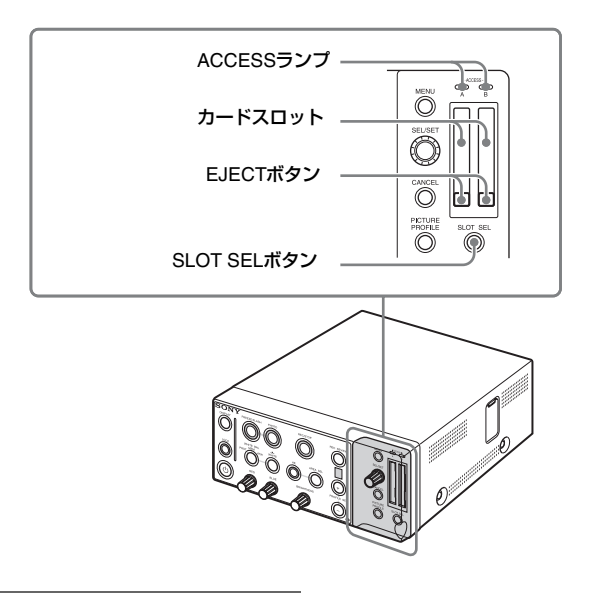

#### SxSメモリーカードを入れる

 カバーを開け、SxSメモリーカードを カードスロットに差し込む。

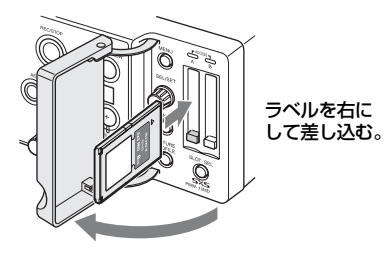

ACCESSランプがオレンジで点灯し、 使用可能な状態になると緑で点灯しま す。

2 カバーを閉める。

#### ACCESS ランプによる状態表示

AとBのカードスロットの状態を示すため に、それぞれにACCESSランプがあります。

| ランプ         | スロットの状態                                                               |
|-------------|-----------------------------------------------------------------------|
| オレンジで<br>点灯 | 装着されているSxSメモリーカード<br>にアクセス中(データの書き込み/読<br>み出し中)                       |
| 緑で点灯        | スタンバイ状態(装着されている<br>SxSメモリーカードを使用して記録<br>を行います。)                       |
| 消灯          | <ul> <li>SxSメモリーカードが装着されて<br/>いない。</li> </ul>                         |
|             | <ul> <li>使用できないカードが装着されている。</li> </ul>                                |
|             | <ul> <li>SxSメモリーカードは装着されて<br/>いるが、別のスロットのカードが<br/>選択されている。</li> </ul> |

#### SxSメモリーカードを取り出す

 カバーを開け、EJECTボタンを押し てロックを解除してボタンを引き出 す。

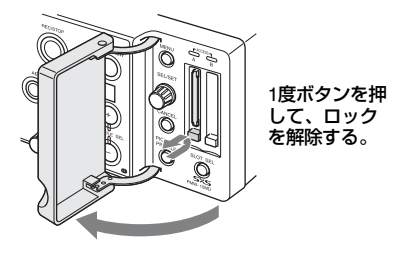

2 もう一度EJECTボタンを押し込んで カードを抜く。

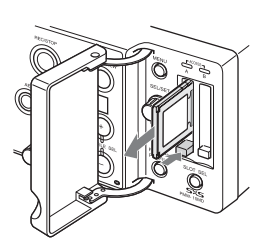

#### ご注意

メモリーカードにアクセス中に本機の電源 を切ったりメモリーカードを抜いた場合は データは保証されません。カードに記録さ れたすべてのデータが壊れる可能性があり ます。電源を切ったり、カードを抜くとき は、必ずACCESSランプが緑で点灯または 消灯していることを確認してから操作して ください。

### 使用するSxSメモリーカードを 切り換える

カードスロットAとBの両方にSxSメモリー カードが装着されているときは、SLOT SEL ボタンを押して使用するカードを切り換え ることができます。 クリップの記録実行中にカードがフルに なったときは、自動的にもう1枚のカードに 切り替わります。

#### ご注意

静止画の記録中は、カードがフルになって も自動切り換えは行われません。

#### SxSメモリーカードをフォー マット(初期化)する

フォーマットされていないSxSメモリーカー ド、または別の仕様でフォーマットされた SxSメモリーカードを装着すると、フォー マットを実行するかどうかを確認するメッ セージがモニター画面に表示されます。

メディアフォーマットについてのご注意

本機でフォーマットしたSxSメモリーカード 以外は使用できません。

## 準備

#### フォーマット(初期化)を実行する

#### フォーマット確認メッセージが表示された ら、SEL/SETつまみを回して「実行」 (Execute)を選択し、SEL/SETつまみを 押す。

フォーマットが始まります。 実行中メッセージと進捗状況(%)が表示 され、ACCESSランプがオレンジで点灯し ます。 フォーマットが終了すると、完了メッセー ジが3秒間表示されます。

#### フォーマット実行中の記録

フォーマット中でも、もう一方のカードス ロットに装着したSxSメモリーカードを使用 して記録が可能です。

#### フォーマットできなかったときは

プロテクトされたSxSメモリーカードや本機 で使用できないメモリーカードはフォー マットされません。 警告メッセージが表示されますので、メッ セージに従って、使用できるSxSメモリー カードに交換してください。

#### メニュー操作でフォーマット(初期化) する

フォーマット指示メッセージが表示されて いないときは、OTHERSメニューのFormat Media (67ページ参照)を選択すると、同 様の手順でフォーマットを実行することが できます。

#### ご注意

- メモリーカードをフォーマットすると、 記録された映像データ、セットアップ ファイルなどを含む、すべてのデータが 消去されます。
- 本機で使用するSxSメモリーカードは、本 機のフォーマット機能を使用してフォー マットしてください。他の機器でフォー マットした場合は、異なるフォーマット とみなされ、本機で再度フォーマットす る必要があります。

#### 残りの記録可能時間を確認する

モニター画面の記録メディア残量表示部で、 各スロットに装着したSxSメモリーカードの 残量を確認することができます。

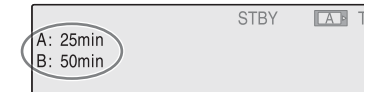

現在設定されている記録フォーマット(記 録ビットレート)で撮影した場合に記録可 能な時間を、それぞれのスロット内のメ ディアの残量から計算して分単位で表示し ます。

#### ご注意

メモリーカードがプロテクトされている場 合は、 🔒 マークが表示されます。

#### SxSメモリーカードの交換時期

- 記録中に2枚のメモリーカードの残記録可 能時間の合計が5分をきると、警告メッ セージ「Media Near Full」が表示され、 REC/STOPボタンのインジケーターが点 滅します。
   空きのあるメディアに交換してください。
- 記録を継続して、残記録可能時間の合計が0になると、メッセージが「Media Full」に変わり記録が停止します。

#### ご注意

1枚のSxSメモリーカードに約600個までの クリップを記録できます。 記録できるクリップ数の上限に達すると、 残時間表示が「0」になり、メッセージ 「Media Full」が表示されます。

#### SxSメモリーカードを修復する

何らかの原因でメモリーカード内のデータ に異常が発生した場合は、メモリーカード の修復が必要になります。 修復が必要なSxSメモリーカードを挿入した ときは、自動的に修復が始まります。 実行中メッセージと進捗状況(%)が表示 され、ACCESSランプがオレンジで点灯し ます。 修復が終了すると、完了メッセージが3秒間 表示されます。

#### 修復できなかったときは

準備

- プロテクトされたSxSメモリーカードや、 エラーが発生したSxSメモリーカードは修 復できません。警告メッセージが表示さ れますので、メッセージに従って、プロ テクトを解除するか、別のSxS メモリー カードに交換してください。
  - エラーが発生したSxSメモリーカードは、 フォーマットをし直すと再利用できる場 合があります。
  - 修復を実行しても繰り返し「Could not Restore Some Clips」とメッセージが表示されるようになったSxSメモリーカードは、以下の手順で正常に戻せる場合があります。
    - XDCAM EX Clip Browsing Software (57ページ参照)を使用して、必要なク リップを他のSxSメモリーカードへコ ピーする。
    - 2 問題のあるSxSメモリーカードを本機で フォーマットする。
    - XDCAM EX Clip Browsing Softwareを 使用して、必要なクリップをフォー マットしたSxSメモリーカードにコピー して戻す。

#### 修復中の記録

修復中でも、もう一方のカードスロットに 装着したSxSメモリーカードを使用して、記 録が可能です。

## 画面表示の設定

DISPLAYボタンを押して情報表示をオンに すると、モニター画面に表示されるカメラ 出力画像に、下図のような情報をスーパー インポーズして表示することができます。

#### 表示する情報を選択するには

VIDEO SETメニューのDisplay On/Off(65 ページ参照)で、モニター画面に表示する 情報を選択することができます。

#### ご注意

警告/エラーメッセージ表示(15)と注意/確 認メッセージ(16)は、DISPLAYボタンの 状態に関わらず必要に応じて表示されます。 また、VIDEO SETメニューのDisplay On/ Offで表示されないように設定することはで きません。

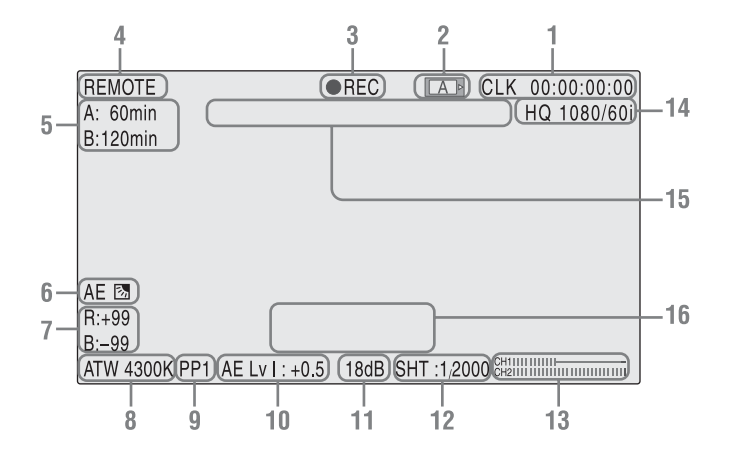

1. タイムコード表示

タイムコード(実時刻)を表示します。 CLK \*\*: \*\*: \*\*: ドロップフレーム モード時(OTHERSメニューの Countryの設定がNTSC Areaの場合) のタイムコード表示

- **CLK \*\***: \*\*: \*\*: ノンドロップフ レームモード時(OTHERSメニュー のCountryの設定がPAL Areaの場合) のタイムコード表示
- 2. メディア表示
  - SxSメモリーカードを1枚装着してい る場合:メモリーカードが装着され

ているSxSメモリーカードスロットを 表示します。

SxSメモリーカードを2枚装着している 場合:現在選択しているSxSメモ リーカードスロットを表示します。

#### ご注意

メモリーカードが装着されていない場 合や、選択しているスロット内のメモ リーカードがプロテクトされている場 合は表示されません。

#### 3. 動作状態表示

現在使用しているSxSメモリーカードの 状態を示します。 ●REC:記録中 STBY:記録待ち状態 FREEZE:フリーズ(静止画表示)中 ●REC/FRZ:動画記録中の静止状態 CAPTURE:静止画記録中 REVIEW:レックレビュー中

#### ご注意

メモリーカードが装着されていない場 合や、選択しているスロット内のメモ リーカードがプロテクトされている場 合は表示されません。

#### 4. リモート状態表示

REMOTE端子に接続したコンピュー ターからリモート操作しているときに 「REMOTE」を表示します。

#### 5. メディア残量表示

各スロットに装着したSxSメモリーカー ドの残量を表示します。 現在設定されている記録フォーマット (記録ビットレート)で撮影した場合に 記録可能な時間を、各スロット内のメ モリーカードの残量から計算して分単 位で表示します。 記録メディアが挿入されていない場合 や書き込みできないメモリーカードが 挿入されているとき場合は、「---min」 が表示されます。メモリーカードがプ ロテクトされている場合は。マークが 表示されます。

#### 6. AE機能表示

現在選択されているAE機能の調整モー ドを表示します。

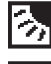

: Backlight (バックライト)

- 🚺 : Standard (スタンダード)
- A

:Spotlight(スポットライト)

AE機能の調整モードは、Picture Profile メニューのAE(42ページ参照)で選択 することができます。

7. R、Bゲインオフセット値表示

REDつまみで調整したRゲインオフセット値とおよびBLUEつまみで調整したB ゲインオフセット値を表示します (-99~+99)。

- 8. ホワイトバランスモード表示 現在のホワイトバランス調整モード (W:M/W:P/ATW)と色温度を表示しま す。
- ピクチャープロファイル表示
   現在選択しているピクチャープロファイルの番号を表示します。
- **10. AEレベル /BRIGHTNESSつまみ設定表示** AE機能がオンの場合は、現在のAEレベルを表示します。 AE機能がオフの場合は、BRIGHTNESS つまみの設定値を表示します (BR:-50~+21)。 BRIGHTNESSつまみの設定値の最小 値、最大値は、Picture Profileメニュー のBrightness MIN(41ページ参照)、 Brightness MAX(41ページ参照)で変 更できます。

#### 11. トータルゲイン表示

AE機能がオンの場合は「AGC」が表示 されます。 AE機能がオフの場合は、BRIGHTNESS つまみの設定により更新されたトータ ルゲイン値を表示します。

#### 12. シャッター表示

AE機能がオンの場合は、自動的にオー トシャッター機能がオンになるため 「SHT:AUTO」が表示されます。 AE機能がオフの場合は、Picture Profile メニューのShutter >Mode(41ページ 参照)で選択されたシャッターモード に応じて次のように表示が変わります。 Off:シャッターオフ Speed:「SHT:」とシャッター速度 ECS:「ECS:」とECS周波数 SLS(スローシャッター機能):「SLS:」

と蓄積フレーム数

#### **EXSLS (超高感度スローシャッター機 能)**:「SLS:」と蓄積フレーム数

**13. オーディオレベルメーター** オーディオ入力レベルを表示します。

#### ご注意

MIC端子にマイクが接続されていないとき は、ノイズによりオーディオレベルメーター が3ドット程度振れることがあります。

#### 14. 記録フォーマット表示

OTHERSメニューのVideo Format(66 ページ参照)の設定値(記録フォー マット)を表示します。

◆記録フォーマットについて詳しくは、 「記録信号フォーマットの設定」(20 ページ)をご覧ください。

#### 15. 警告/エラーメッセージ表示部

メモリーカードの残量不足などの警告 メッセージやエラーメッセージが表示 されます。(DISPLAYボタンがオンに なっていなくても表示されます。)

#### 16. 注意/確認メッセージ表示部

注意を促すメッセージや実行中、実行 結果、対応要求、実行指示待ちなどの メッセージが表示されます。(DISPLAY ボタンがオンになっていなくても表示 されます。)

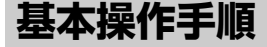

基本的な撮影/記録は次の手順で行います。

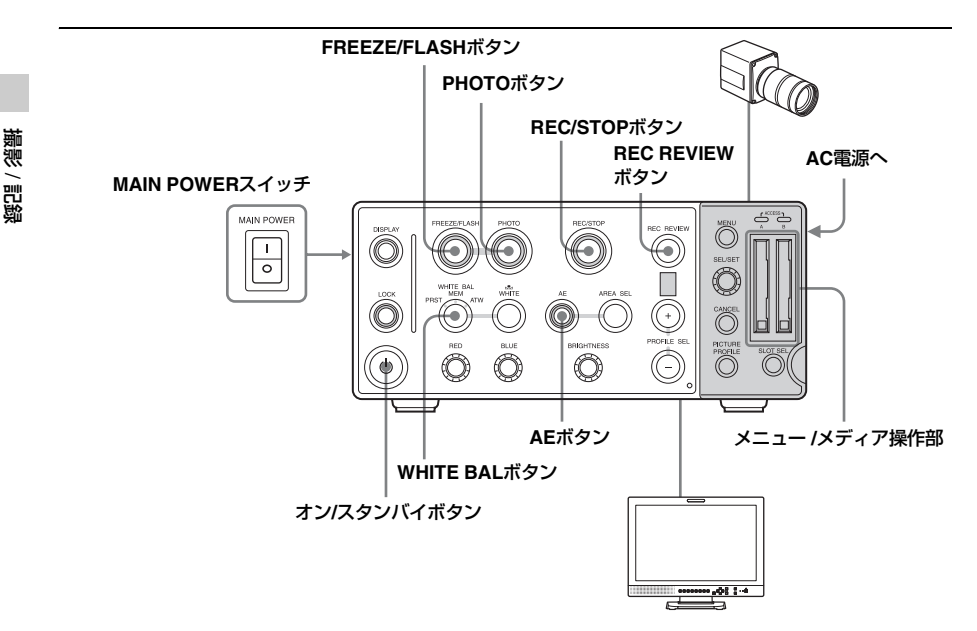

#### 準備する

- CCUとカメラヘッドを接続し(17 ページ参照)、CCUにビデオモニ ターを接続する(54ページ参照)。
- CCUをAC電源に接続し、MAIN POWERスイッチのI側を押す(18 ページ参照)。
- SxSメモリーカードを入れる(23 ページ参照)。
   2枚入れておくと、1枚目がフルになった時点で自動的に2枚目に切り替わります。

#### 撮影する(ATWモード、AE機能)

オン/スタンバイボタンを押して点灯させる。

本機が起動し、モニター画面にカメラ 出力画が表示されます。

- ◆本機を初めて起動したときは初回設定画面 が表示されます。カメラ出力画を表示するに は日付/時刻の設定が必要です。詳しくは、 「時計を合わせる」(19ページ)をご覧くだ さい。
- WHITE BALボタンでATWを選択する。
- 3 AEボタンを押して、ボタンのインジ ケーターを点灯させる。
  - ◆撮影操作について詳しくは、「撮影する」(46 ページ)をご覧ください。

# 撮影 / 記録

#### 動画(クリップ)を記録する

- **1** REC/STOPボタンを押す。 クリップの記録が始まります。
- 2 記録を停止するときは、もう一度 REC/STOPボタンを押す。 クリップの記録が停止し、本機はSTBY

(記録待機)モードになります。

#### ご注意

- クリップの記録中に同時に静止画ファイ ルを記録することはできません。(クリッ プの記録中に、FREEZE/FLASHボタンを 押し、PHOTOボタンを押しても、静止画 ファイルは記録されません。)
- 記録停止操作後、ACCESSランプが緑に 変わるまでは、記録を再開することはで きません。
- ◆クリップの記録について詳しくは、「動画を 記録する」(47ページ)をご覧ください。

#### 直前に撮影したクリップを確認する (レックレビュー)には

REC REVIEWボタンを押します。 レックレビュー機能が働いて、直前に記録 されたクリップの末尾3秒間がモニター画面 で再生されます。 クリップの最後まで再生されると、STBY モードに戻ります。

#### ご注意

静止画をレックレビューすることはできま せん。

#### クリップを削除するには

Last Clip DEL機能を使用すると、直前に記録したクリップを削除することができます。

◆「直前に記録したクリップを削除する」(49 ページ)をご覧ください。

メモリーカードに記録された全クリップの 削除する場合はAll Clips DEL機能を使用し ます(49ページ参照)。

#### 静止画を記録する

 FREEZE/FLASHボタンを押して、ボ タンのインジケーターを点灯させま す。

カメラ出力画がフリーズします。

#### **2** PHOTOボタンを押す。

モニター画面に表示されているフリー ズ画が、静止画として記録されます。

#### ご注意

- 静止画を記録するときは、OTHERSメニューのVideo Format(66ページ参照)でビットレートをHQに設定してください。
- カラーバー(64ページ参照)を表示した 状態で静止画を記録することはできません。
- ◆静止画の記録について詳しくは、「静止画を 記録する」(48ページ)をご覧ください。

#### 記録されたクリップ/静止画を見る

本機では、クリップを再生したり、静止画 を閲覧することはできません。クリップ/静 止画が記録されたSxSメモリーカードを、 PMW-EX30などのレコーダーで再生するか、 コンピューターにクリップ/静止画のデータ をロードして見ることができます。

- ◆PMW-EX30でSxSメモリーカードを再生す る方法については、PMW-EX30の取扱説明 書をご覧ください。
- ◆コンピューターにクリップ / 静止画のデー タをロードする方法については、「コン ピューターでクリップ/静止画を管理・編集 する」(55ページ)をご覧ください。

#### クリップ(動画記録データ)とクリッ プ名

記録を停止すると、開始から停止までの 画像・音声と付随データが、ひとつの 「クリップ」としてSxSメモリーカードに 記録されます。

本機で記録されるクリップには、自動的 に8文字のクリップ名(前半4桁の英数字 +後半4桁の番号)が生成されます。

#### **例:** ABCD0001

クリップ名の前半部分(4桁の英数字)は OTHERSメニューのClip(67ページ参照) で記録開始前に任意の文字列に設定する ことも可能です。(記録後に変更すること はできません。)

クリップ名の後半部分(4桁の番号)は、 OTHERSメニューのClip >Number Setで 設定した番号となり、1つずつカウント アップされます。 記録されるクリップについて

本機では、FAT32 File Systemを採用して います。

従って、ファイルサイズの関係で、動画 記録された素材が複数のファイルに分割 されることがあります。

クリップの記録時間によっては、AとBの カードスロットに挿入した2枚のメモリー カードにまたがって記録することができ ます。

コンピューターを使用してHDDなどにコ ピーする場合は、連続性を保つため、付 属のCD-ROMに収録されているXDCAM EX Clip Browsing Softwareを使用するこ とをお勧めします。

#### ご注意

Explorer(Windows環境)やFinder (MAC環境)を使用してコピーなど行った 場合は記録素材の連続性、関連性を保持 できなくなる場合がありますので、ご注 意ください。

#### 静止画のファイル名とディレクトリー

静止画のJPEGファイルが記録されるディ レクトリーは/DCIM/XXXEXDCF/です。 XXXは3桁の数字で、OTHERSメニューの Photo >Number Set(67ページ参照)で 指定することができます。 静止画ファイルは、上記のように指定さ れたディレクトリーに、 「DSCOXXXX.JPG」のファイル名で記録 されます。「XXXX」は0001~9999で、静 止画を記録するたびに自動で1つずつ数 字が繰り上がります。

#### ご注意

- JPEGファイルの名前を指定することは できません。
- 1つのディレクトリーには最大9999個の ファイルを記録できますが、ファイル の移動や削除によりファイル数が9999 未満になっていても、
   「DSC09999.JPG」のファイルが存在す ると、そのディレクトリーに静止画 ファイルを追加記録することはできません。

# 撮影/記鉤

#### クリップから静止画を作成するには

コンピューターにインストールされた XDCAM EX Clip Browsing Softwareを使 用して、記録されたクリップから静止画 を作成することができます。動画記録中 には、下記のインデックスマークが自動 的に付加されます。

**RecStart**:動画記録開始時に付加される ShotMark1:動画記録中、FREEZE/FLASH ボタンを押すたびに付加される

**ShotMark2**:動画記録中、FREEZE/FLASH ボタンを押した後、PHOTOボタンを押 すたびに付加される

◆インデックスマークを検索したり、静 止画を作成する操作については、 XDCAM EX Clip Browsing Softwareの 取扱説明書をご覧ください。

## ホワイトバランスを調 整する

照明の色温度に応じてホワイトバランスを 調整します。

撮影の状況に応じて調整モードを選択でき ます。モニター画面に、現在選択されてい る調整モードのインジケーターが表示され ます(28ページ参照)。

#### プリセット (PRST) モード

色温度をプリセット値(工場出荷時: 3200K)に調整するモードです。ホワイト バランスを調整する時間がないときや、ピ クチャープロファイルで設定したホワイト バランスに固定して撮影したい場合に使用 します。

#### メモリー (MEM) モード

メモリーに保存されたホワイトバランスに 調整します。

WHITEボタンを押すと、ホワイトバランス の自動調整を実行し、調整値をメモリーに 保存し直します。

REDつまみまたはBLUEつまみを操作して、 カメラ出力画の色みを変えることができま す(34ページ参照)。

#### ATW(自動追尾ホワイトバランス)モー ド

常に適切なホワイトバランスになるように 自動的に調整するモードです。 光源の色温度が変化すると、ホワイトバラ ンスを自動的に調整し直します。 Picture ProfileメニューのATW Speed(42 ページ参照)で、5段階の調整速度を選択で きます。 REDつまみまたはBLUEつまみを操作して、

カメラ出力画の色みを変えることができま す(34ページ参照)。

#### 調整モードを選択する

WHITE BALボタンで、プリセットモード、 メモリーモード、ATWモードを選択できま す。

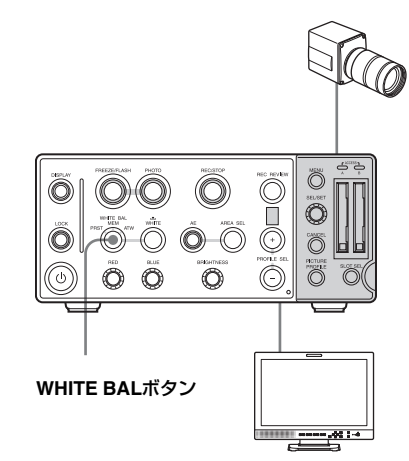

ATW: ATWモード MEM: メモリーモード PRST: プリセットモード

#### オートホワイトバランスを実行 する

照明の色温度に応じてホワイトバランスを 調整します。 調整値をメモリーに保存できます。

#### ご注意

プリセットモードのときは、オートホワイ トバランスは実行できません。

 被写体の照明光源と同じ条件のところ に白い紙などを置き、ズームアップし て画面に白を映す。

被写体の近くの白いもの(白布、白壁) で代用することもできます。 画面内に高輝度スポットが入らないよ うにしてください。

#### 2 WHITEボタンを押す。

ホワイトバランスの自動調整が実行されます。

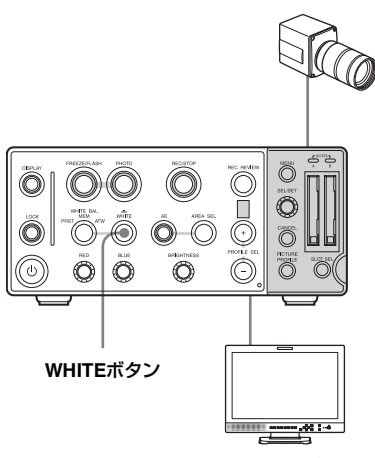

調整中は、画面に実行中メッセージが表示 されます。

オートホワイトバランスが正常終了すると、 メッセージが完了メッセージに変わり、得 られたホワイトバランスの色温度が表示されます。

- メモリーモードで実行した場合は、調整 値がメモリーに保存されます。
- ATWモードで実行した場合は、調整が終わるとATWモードでのホワイトバランス調整に戻ります。

#### オートホワイトバランスが正常に終了し なかったときは

画面に約3秒間エラーメッセージが表示されます。

エラーメッセージが表示されたら、再度ホ ワイトバランスの調整を試みてください。 繰り返し調整を試みてもエラーメッセージ が表示されるときは、お買い上げ店または ソニーのサービス窓口にご相談ください。

#### カメラ出力画の色みを変える

ホワイトバランス調整モードがメモリーま たはATWの場合、被写体の特定の部位を見 やすくするために、ホワイトゲインのオフ セット値を調整してカメラ出力画の色みを 変えることができます。また、色みを変え た状態で記録することもできます。

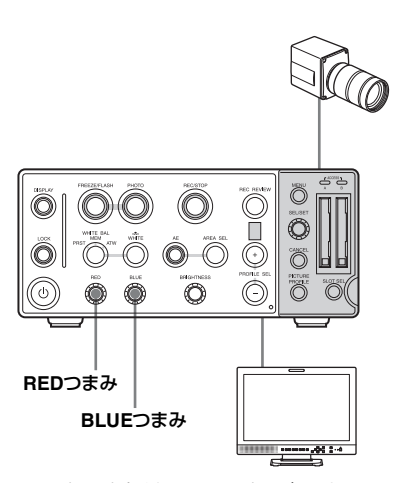

REDつまみまたはBLUEつまみを回して、R またはBのホワイトゲインのオフセット値を 調整します。時計方向に回すとオフセット 値が大きくなり(青みが強くなる)、反時計 方向に回すとオフセット値が小さくなりま す(赤みが強くなる)。

REDつまみまたはBLUEつまみを1秒以上押したままにすると、オフセット値を0(工場 出荷時の設定値)にリセットすることができます。

設定したオフセット値はメモリーに保存す ることができます。(ホワイトバランスを再 調整しても再現されます。)

◆ホワイトゲインのオフセット値は、Picture ProfileメニューのWhite (42ページ参照)で も調整できます。

明るさを調整する

本機には、映像アンプのトータルゲインと シャッター速度の設定を組み合わせて、明 るさを適切に自動調整するAE機能がありま す。また、BRIGHTNESSつまみの操作で も、トータルゲイン設定とシャッター速度 設定の組み合わせによる明るさの調整が可 能です。ただし、特殊な撮影条件が求めら れる場合は、トータルゲインとシャッター 速度をPicture Profileメニューで個別に設定 することができます。

#### AE機能を使う

AE機能をオンにするにはAEボタンを押して 点灯させます。撮影条件に応じてAGC(自 動ゲイン調整)モードとオートシャッター モードが自動的に切り替わり、明るさが適 切に調整されます。

AE機能の調整レベル(AEレベル)や調整 モード、設定値の上/下限値などは、Picture ProfileメニューのAE(42ページ参照)で設 定します。

明るさを調整するときの測光域は、5種類から選択できます。

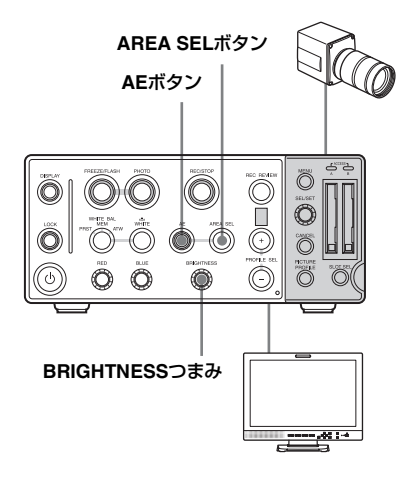

#### AEレベルを設定する

AEレベルは、明るさの自動調整レベルを標 準よりどの程度明るめまたは暗めにするか のレベルで、Picture ProfileメニューのAE >Level(42ページ参照)で設定します。 AE機能がオンになっている場合は、 BRIGHTNESSつまみを回してAEレベルを設 定することもできます。時計回りに回すと AEレベルが上がり(標準より明るめ)、反 時計回りに回すとAEレベルが下がります (標準より暗め)。BRIGHTNESSつまみを1 秒以上押したままにすると、AEレベルを工 場出荷時の設定値にリセットすることがで きます。

#### 測光域を選択する

AREA SEL(測光域選択)ボタンを押しま す。

現在選択されている測光域の枠が、モニ ター画面に3秒間表示されます。選択できる 測光域を下図に示します。

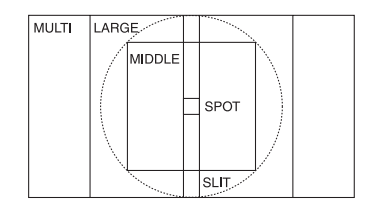

MULTI:画面全体

LARGE:縦はMULTIと同じ、横はMULTIの 75%

MIDDLE:縦横ともLARGEの75% SPOT:縦横ともLARGEの10% SLIT:縦はMULTIと同じ、横はLARGEの10%

表示が消える前にもう一度AREA SELボタン を押すと、測光域の選択を切り換えること ができます。現在MULTIを選択している場 合、AREA SELボタンを押すたびにMULTI → LARGE → MIDDLE → SPOT → SLIT → MULTIの順に、測光域の選択が切り替わり ます。

#### ご注意

測光域の選択は、AEボタンがオンの場合の み有効です。

#### BRIGHTNESSつまみを使う

AE機能をオフにしてBRIGHTNESSつまみを 回すと、ゲイン設定とシャッター速度設定 の組み合わせにより明るさを調整できます。 時計回りに回すと明るくなり(ゲインが上 がるまたはシャッター速度が遅くなる)、反 時計回りに回すと暗くなります(ゲインが 下がるまたはシャッター速度が速くなる)。 設定値は単位のない整数値で表示されます。 設定範囲は、Picture Profileメニューの Brightness MIN(最小値)とBrightness MAX(最大値)で設定できます。 BRIGHTNESSつまみを1秒以上押したまま にすると、設定値を0にリセットすることが できます。

#### ご注意

シャッターモードがSLS(スローシャッ ター)またはEXSLS(超高感度スロー シャッター)に設定されている場合は、 BRIGHTNESSつまみを使って明るさを変更 することはできません。

#### トータルゲインを設定する

Picture ProfileメニューのTotal Gain(41 ページ参照)で設定します。 Total Gainは0~21dBの範囲で設定でき、値 が大きくなる程明るくなります。

#### ご注意

AE機能がオンの場合は、Picture Profileメ ニューのTotal Gainを設定することはできま せん。

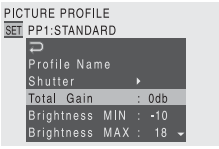

AE機能がオンのときは、Total Gainの設定 値にかかわらず、映像アンプのゲインは AGC機能により自動設定されます。また、 AE機能がオフのときにBRIGHTNESSつまみ を回すと、Total Gainの設定値が変わりま す。
# 撮影 / 記録

# 電子シャッターを設定する

Picture ProfileメニューのShutter(41ページ 参照)で、シャッターモードとシャッター 速度(撮像フレームあたりの蓄積時間)を 設定します。

AE機能がオンのときは、オートシャッター モードとなり、被写体の明るさに応じて シャッター速度が自動設定されます。また、 AE機能がオフのときにBRIGHTNESSつまみ を回すと、BRIGHTNESSの値に連動して Shutter >ECS Frequencyの設定値が変わり ます。

## シャッターモード

### Speed(標準スピード)モード

シャッター速度を秒数で設定します。 動きの速い被写体をぶれないように撮影し たい場合や、明るさを調整したいときに使 用します。

#### ECS(拡張クリアスキャン)モード

シャッター速度を周波数で設定します。 Speedモードよりさらに細かく明るさを調 整したいときに使用します。

#### SLS(スローシャッター)モード

蓄積フレーム数でシャッター速度を設定し ます。

#### EXSLS(超高感度スローシャッター) モード

蓄積フレーム数でシャッター速度を設定します。最大64 フレームまで蓄積でき、低照度の状況下でノイズの少ないクリアな映像を撮影したいときに便利なモードです。

#### シャッターモード/速度を設定する

Picture ProfileメニューのShutter >Mode (41ページ参照) とShutter >Shutter Speed (41ページ参照) で設定します。

#### ご注意

- AE機能がオンの場合は、Picture ProfileメニューのShutterを設定することはできません。
- Shutter >ModeがSLSまたはEXSLSに設定 されている状態で、FlashをOnに設定する

と、Shutter >Modeは自動的にOffになります。

| PICTURE PROFILE<br>SET<br>PP1:STANDARI<br>Profile Name<br>Shutter<br>Total Gain<br>Brightness M<br>Brightness M | )<br>: 0db<br>IN : -10<br>AX : 18 | D<br>Mode : Speed<br>Shutter Speed : 1/100<br>ECS Frequency : 60.02<br>SLS Frames : 2<br>EXSLS Frames : 16 |
|----------------------------------------------------------------------------------------------------|-----------------------------------|----------------------------------------------------------------------------------------------------|
| PICTURE PROFILE<br>SET PP1:STANDARD<br>Profile Name<br>Shutter                                                  | •                                 | ⊐<br>Mode : Speed<br>Shutter Speed : 1/100                                                                 |

## Speed(標準スピード)モード

Brightness MIN : -10

Brightness MAX : 18

ModeをSpeedに設定して、Shutter Speed で時間([ <sup>1</sup>/<sub>設定値</sub> ]秒)を設定します。

設定されているビデオフォーマット (CountryとVideo Formatの設定)によって、 選択できる値が異なります。

- **50iの場合**:<sup>1</sup>/<sub>60</sub>、<sup>1</sup>/<sub>100</sub>、<sup>1</sup>/<sub>125</sub>、<sup>1</sup>/<sub>250</sub>、 <sup>1</sup>/<sub>500</sub>、<sup>1</sup>/<sub>1000</sub>、<sup>1</sup>/<sub>2000</sub>、<sup>1</sup>/<sub>4000</sub>、<sup>1</sup>/<sub>10000</sub>、 <sup>1</sup>/<sub>16000</sub>
- **60i**の場合: $1_{100}$ 、 $1_{125}$ 、 $1_{250}$ 、  $1_{500}$ 、 $1_{1000}$ 、 $1_{2000}$ 、 $1_{4000}$ 、 $1_{10000}$ 、  $1_{2000}$

## ECS(拡張クリアスキャン)モード

ModeをECSに設定して、ECS Frequency で周波数を設定します。 設定されているビデオフォーマットによっ て、選択できる値が異なります。

#### **SLS(スローシャッター)モード** ModeをSLSに設定して、SLS Frameで蓄積

ModeをSLSに設定して、SLS Frameで畜積 フレーム数を設定します。 2~8フレームを選択できます。

#### ご注意

静止画のフラッシュ撮影(FlashをOnに設 定)時には、スローシャッターは使用でき ません。

#### EXSLS(超高感度スローシャッター) モード

ModeをEXSLSにして、EXSLS Framesで蓄 積フレーム数を設定します。 16、32、64フレームを選択できます。

#### ご注意

静止画のフラッシュ撮影(FlashをOnに設 定)時には、超高感度スローシャッターは 使用できません。

フリッカーを補正する

フリッカーを補正するには、2つの方法があ ります。

#### シャッター速度を「1/電源周波数」に 合わせる

Picture ProfileメニューのShutter >Mode (41ページ参照)をSpeedにして、シャッ ター速度を電源周波数に応じて設定します。

#### 電源周波数が 50Hz のとき

シャッター速度を1/50秒または1/100秒に設 定します。

#### 電源周波数が 60Hz のとき

シャッター速度を1/60秒または1/120秒に設 定します。

#### フリッカー補正機能を使用する

Picture ProfileメニューのFlicker Reduce (42ページ参照)をAutoまたはOnに設定し て、Frequencyを電源周波数(50Hzまたは 60Hz)に合わせます。

#### ご注意

- 記録フレームレートが電源周波数に近い 場合は、フリッカー補正機能が働いても フリッカーを完全に補正できない場合が あります。
- 記録フレームレートとシャッター速度が 電源周波数の整数倍でないときは、フ リッカーを補正できません。

# 画像を反転させる

カメラ出力画を水平方向、垂直方向または 水平垂直同時に反転させ、その状態で記録 することができます。

Picture ProfileメニューのInversion(43ページ参照)で、反転表示のオン/オフと反転の 方向を設定します。

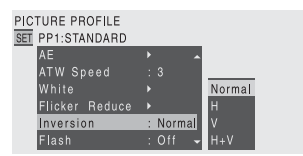

Normal:反転させない。

- H:水平方向に反転させる。
- V: 垂直方向に反転させる。
- H+V:水平方向および垂直方向に反転させる。

# ピクチャープロファイ ル

撮影条件などに合わせて調整した設定値を ピクチャープロファイルとして保存し、必 要に応じて再現することが可能です。 ピクチャープロファイルを選択するだけで、 希望の画質で記録することができます。 本機では、6種類のピクチャープロファイ ル (PP1~PP6)を登録することができま す。

工場出荷時は、すべて標準設定値が登録されています。

ピクチャープロファイルの操作には、 Picture Profileメニューを使用します。

# ピクチャープロファイルを登録 する/呼び出す

ピクチャープロファイルを登録しておくと、 呼び出すだけで登録された画質に調整する ことができます。

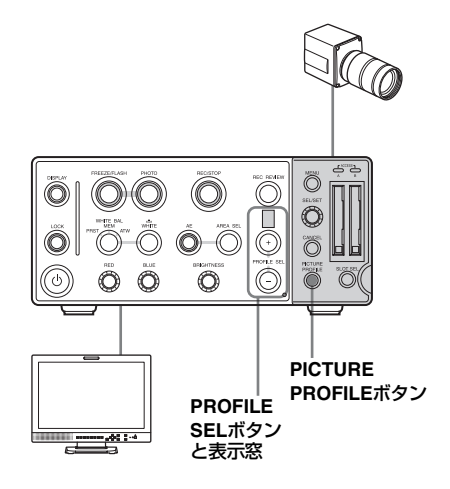

ピクチャープロファイルを登録する

# PICTURE PROFILEボタンを押す。 Picture Profileメニューが表示されます。

| PICTU<br>SET | JRE PROFILE<br>PP1:STANDARD<br>□ |   |
|--------------|----------------------------------|---|
|              | Profile Name                     | ۲ |
|              | Matrix                           |   |
|              | Color Correction                 |   |
|              | White                            |   |
|              | Detail                           | Þ |

- ◆それぞれの設定項目については、「ピク チャープロファイル項目」(41ページ)をご 覧ください。
- 設定が終わったら、PICTURE PROFILEボタンを押してメニューを 抜ける。

#### ピクチャープロファイルを呼び出す

+または-のPROFILE SELボタンを押します。

現在呼び出しているピクチャープロファイ ルの番号が表示窓に表示されます。

+ボタンを押すたびに、1→2→3→4→5→6 →1…の順でプロファイルを選択することが できます。-ボタンを押すたびに1→6→5→ 4→3→2→1…の順でプロファイルを選択す ることができます。

プロファイルの選択を変更すると、呼び出 したプロファイルに応じた画質に本機が調 整されます。

#### ご注意

以下の場合はPROFILE SEL+/-ボタンの操 作が無効になります。

- LOCKボタンがオンになっている。
- Picture Profileメニューを表示している。
- フリーズ画を表示している(FREEZEボタンがオン)。
- クリップの記録中に、現在選択している Picture ProfileメニューのShutter >Mode がEXSLSに設定されている。

## ピクチャープロファイルの設定 をコピーする

選択したピクチャープロファイルの設定内 容を、別のピクチャープロファイルにコ ピーすることができます。

- 「ピクチャープロファイルを登録する/ 呼び出す」(39ページ)を参照して、 コピー元のピクチャープロファイルを 選択する。
- **2 PICTURE PROFILEボタンを押す**。 Picture Profileメニューが表示されます。
- Picture ProfileメニューからCopyを 選択する。
   画面下部にピクチャープロファイルの 番号がリスト表示されます。
- コピー先のピクチャープロファイル を指定する。
   Execute/Cancelが表示されます。
- 5 Executeを選択する。 コピーが始まります。

コピーが終了すると、完了メッセージが3秒 間表示され、元の画面に戻ります。

# ピクチャープロファイルをリ セットする

選択したピクチャープロファイルの設定内 容を、工場出荷時の設定(標準設定値) に戻 すことができます。

- 「ピクチャープロファイルを登録する/ 呼び出す」(39ページ)を参照して、 リセットしたいピクチャープロファイ ルを選択する。
- **2 PICTURE PROFILEボタンを押す**。 Picture Profileメニューが表示されます。
- 3 Picture ProfileメニューからReset を選択する。 Execute/Cancelが表示されます。
- 4 Executeを選択する。 リセットが実行されます。

リセットが終了すると、完了メッセージが3 秒間が表示され、元の画面に戻ります。

# ピクチャープロファイル項目

工場出荷時の設定値を、太文字(例:Off)で表示します。ただし、ピクチャープロファイルPP5とPP6では一部工場出荷時の設定値が異なります。

| PICTURE PROFILE SET                        |                                                       |                                                                                                   |
|--------------------------------------------|-------------------------------------------------------|---------------------------------------------------------------------------------------------------|
| 項目                                         | 細目と設定値                                                | 内容                                                                                                |
| Profile Name<br>ピクチャープロファイル<br>名の変更        | プロファイル名                                               | 最大8文字のプロファイル名を設定する。<br>アルファベットの小文字a~z、大文字A~Z、数字0~<br>9、- (ハイフン)、_ (アンダーバー)、およびスペー<br>スから選択。       |
| Shutter<br>電子シャッターの動作条<br>件の設定             | Mode<br>Off/Speed / ECS /<br>SLS / EXSLS<br>ECS : PP5 | 電子シャッターのモードを選択する。<br>Offを選択すると、シャッターはオフになります。                                                     |
|                                            | Shutter Speed<br>1/100                                | <ul> <li>Speedモード選択時、シャッター速度を設定する。</li> <li>◆ 設定値は、選択されているビデオフォーマットによって異なります(37ページ参照)。</li> </ul> |
|                                            | ECS Frequency<br>60.02<br>1904 : PP5                  | ECSモード選択時、ECS周波数を設定する。<br>◆ 設定値は、選択されているビデオフォーマットに<br>よって異なります。                                   |
|                                            | SLS Frames<br>2~8                                     | SLSモード選択時、蓄積フレーム数を設定する。                                                                           |
|                                            | EXSLS Frames<br>16、32、64                              | EXSLSモード選択時、蓄積フレーム数を設定する。                                                                         |
| Total Gain<br>トータルゲイン値の設定                  | <b>0</b> ~21 dB                                       | トータルゲイン値を設定する。                                                                                    |
| Brightness MIN<br>BRIGHTNESSつまみの最<br>小値の設定 | ±0~-50( <b>-40</b> )の<br>整数                           | BRIGHTNESSつまみで設定できる明るさの最小値を<br>設定する。                                                              |
| Brightness MAX<br>BRIGHTNESSつまみの最<br>大値の設定 | ±0~+21( <b>+18</b> )の<br>整数                           | BRIGHTNESSつまみで設定できる明るさの最大値を<br>設定する。                                                              |

# 撮影 / 記録

| PICTURE PROFILE SET    |                                  |                                                       |
|------------------------|----------------------------------|-------------------------------------------------------|
| 項目                     | 細目と設定値                           | 内容                                                    |
| AE<br>AGCの動作条件の設定      | Level<br>-2.0 / -1.5 / -1.0      | AGCおよびオートシャッターによる調整目標レベル<br>(明るめ/暗め)を設定する。            |
|                        | / -0.5 / ±0 /+0.5 /              | +2.0:2絞り相当開いた状態                                       |
|                        | +1.0/+1.5/+2.0                   | +1.5:1.5絞り相当開いた状態                                     |
|                        | -1.0: PP5                        | +1.0:1絞り相当開いた状態                                       |
|                        | +0.5:PP6                         | +0.5:0.5絞り相当開いた状態                                     |
|                        |                                  | 土0:標準                                                 |
|                        |                                  | -0.5:0.5絞り相当閉じた状態                                     |
|                        |                                  | -1.0:1絞り相当閉じた状態                                       |
|                        |                                  | -1.5:1.5絞り相当閉じた状態                                     |
|                        |                                  | -2.0:2絞り相当閉じた状態                                       |
|                        | Mode<br>Rocklight /              | AGCおよびオートシャッターによる調整モードを設                              |
|                        | Standard /                       | たりる。<br>Dealdiabt:ビックライトモード(中心トたる神空体                  |
|                        | Spotlight                        | Backlight: ハックフォトモート (中心となる彼今体<br>が逆光のとき、思沈みを取消するモード) |
|                        | opolligin                        | い逆儿のとさ、赤儿のを軽減するモート)<br>Standard · 煙淮モード               |
|                        |                                  | Spotlight:スポットライトモード(山心となる被写                          |
|                        |                                  | 体にスポットライトがあたっているとき、白遣れ                                |
|                        |                                  | を軽減するモード)                                             |
|                        | Speed                            | AGCおよびオートシャッターによる調整の追従ス                               |
|                        | -99~+99 ( <b>+50</b> )           | ピードを設定する。                                             |
|                        | AGC Limit                        | AGCによる調整の最大ゲイン値を設定する。                                 |
|                        | 3/6/9/ <b>12</b> /15/18          |                                                       |
|                        | / 21dB                           |                                                       |
|                        | A.SHT Limit                      | オートシャッターによる調整の最速シャッター速度                               |
|                        | 1/100 / 1/150 / 1/               | を設定する。                                                |
|                        | 200 / 1/250 / 1/500 /            |                                                       |
|                        | 1/1000 / <b>1/2000</b> / 1/      |                                                       |
|                        | 3000/1/10000/1/                  |                                                       |
|                        | 20000(6010)場口)<br>またけ1/16000(605 |                                                       |
|                        | の場合)                             |                                                       |
| ATW Speed              | 1/2/3/4/5                        | ATWの追従スピードを設定する。(数字が大きいほど                             |
| ・<br>自動追尾ホワイトバラン       |                                  | 速くなる。)                                                |
| スの設定                   |                                  |                                                       |
| White                  | R Gain Offset                    | ホワイトバランス調整モードがメモリーまたはATW                              |
| ホワイトハランスのオノヤット値とプリセットホ | -99~+99 (±0)                     | 時のRゲインオフセット値を設定する。                                    |
| ワイトの色温度の設定             |                                  | ホリイトハランス調整モートかメモリーまたはAIW<br>時のPゲインオフセット値を設定する         |
|                        | Preset White                     | 「「「」」」」」「「「」」」」」「「」」」」「「」」」「「」」」「「」」」                 |
|                        | 2100~10000                       | ホワイトバフノス調整モートがフリビット時のフリ<br>セット毎温度を100Kマテップで設定する       |
|                        | (3200)                           |                                                       |
| Flicker Reduce         | Mode                             | フリッカー補正機能の動作を設定する。                                    |
| フリッカー補正機能の設            | Auto / On / <b>Off</b>           | On:常に動作させる。                                           |
| 定                      |                                  | Auto:フリッカーを検出すると自動で動作する。                              |
|                        |                                  | Off:動作させない。                                           |
|                        | Frequency                        | フリッカーの原因となっている照明の電源周波数に                               |
|                        | <b>50Hz</b> / 60Hz               | 合わせる。                                                 |

| PICTURE PROFILE SET   |                       |                                   |
|-----------------------|-----------------------|-----------------------------------|
| 項目                    | 細目と設定値                | 内容                                |
| Inversion             | Normal / H / V / H+V  | カメラ出力画を反転させる場合の反転方向の設定            |
| カメラ出力画を反転させ           |                       | Normal:反転させない。                    |
| る設定                   |                       | H:水平方向に反転させる。                     |
|                       |                       | V:垂直方向に反転させる。                     |
|                       |                       | H+V:水平方向および垂直方向に反転させる。            |
| Flash                 | On / <b>Off</b>       | Onにすると、フラッシュを使用した同期撮影が可能          |
| フラッシュを使用した同<br>期撮影の設定 |                       | になる。                              |
|                       |                       | ご注意                               |
|                       |                       | Shutter >ModeがSLSまたはEXSLSに設定されている |
|                       |                       | 状態でFlashをOnに設定すると、Shutter >Modeは自 |
|                       |                       | 動的にOffになります。                      |
| Matrix                | Setting               | Onにすると、マトリクス演算による映像全域の色相          |
| マトリクス演算による映           | On / Off              | 調整機能が有効になる。                       |
| 像全域の色相の調整             | Select                | マトリクス演算に使用する内蔵プリセットマトリク           |
|                       | Type1 / Type2 /       | スを4種類から選択する。                      |
|                       | Туре3 / Туре4         |                                   |
|                       | Level                 | 映像全域の色の濃さ(Saturation)を調整する。       |
|                       | -99∼+99 (± <b>0</b> ) |                                   |
|                       | Phase                 | 映像全域の色合い(Hue)を調整する。               |
|                       | -99∼+99 (± <b>0</b> ) |                                   |
|                       | R-G, R-B, G-R, G-B,   | それぞれ対応する係数を個別に設定し、映像全域の           |
|                       | B-R, B-G              | 色相を微調整する。                         |
|                       | –99∼+99 (± <b>0</b> ) |                                   |

# 撮影 / 記録

ピクチャープロファイル | 43

| PICTURE PROFILE SET                        |                                                                                                    |                                                                               |
|--------------------------------------------|----------------------------------------------------------------------------------------------------|-------------------------------------------------------------------------------|
| 項目                                         | 細目と設定値                                                                                                    | 内容                                                                            |
| Detail                                     | Setting                                                                                                   | Onにすると、映像にディテールが付加される。                                                        |
| 映像に付加するディテー                                | On / Off                                                                                                  |                                                                               |
| ル切詞整                                       | Level                                                                                                    | 映像に付加するディテールの大きさを調整する。                                                        |
|                                            | -99~+99 (± <b>0</b> )                                                                                     |                                                                               |
|                                            | Frequency                                                                                                 | ディテールの中心周波数(ディテールの太さ)を設                                                       |
|                                            | -99~+99 (± <b>0</b> )                                                                                     | 正9る。<br>中心国油物を宣くするとディテールは細くたり、中                                               |
|                                            |                                                                                                    | 中心局波数を向くするとディテールは本くなり、中心周波数を低くするとディテールは太くなる。                                  |
|                                            | Crispening                                                                                                | ノイズ成分を抑制するレベルを調整する。大きくす                                                       |
|                                            | -99~+99 (± <b>0</b> )                                                                                     | ると、微小なディテール成分がなくなりレベルの大                                                       |
|                                            |                                                                                                    | さいテイナール成分のみ残るにの、ノイス感か少な                                                       |
|                                            |                                                                                                    | くなる。小さくするこ、個小なナイナール成力も映像に付加されるが、ノイズも多くなる。                                     |
|                                            | H/V Ratio                                                                                                 | ディテール成分の水平と垂直の比率を調整する。                                                        |
|                                            | -99~+99 (± <b>0</b> )                                                                                     | 大きくすると垂直のディテール成分が水平に対し大                                                       |
|                                            | × ,                                                                                                    | きくなる。                                                                         |
|                                            | White Limiter                                                                                             | 白側に付くディテールの大きさを制限する。                                                          |
|                                            | -99∼+99 (± <b>0</b> )                                                                                     |                                                                               |
|                                            | Black Limiter                                                                                             | 黒側に付くディテールの大きさを制限する。                                                          |
|                                            | -99~+99 (± <b>0</b> )                                                                                     |                                                                               |
|                                            | V DTL Creation                                                                                            | 垂直ディテールを生成するための元とする信号を、                                                       |
|                                            | Y / NAM / G / G+R                                                                                         | Y、NAM(GとRのどちらか大きい方)、G、G+Rのい<br>ずれかから選択する。                                     |
|                                            | Knee APT Level                                                                                            | ニーアパーチャー(ニーポイントより上の部分に付                                                       |
|                                            | -99∼+99 (± <b>0</b> )                                                                                     | けるディテール量)を調整する。                                                               |
| Knee                                       | Setting                                                                                                   | Onにすると、映像の高輝度部分に圧縮がかかる。                                                       |
| ニー(高輝度部分に圧縮<br>をかける機能)の調整                  | On / Off                                                                                                  | ご注意                                                                           |
|                                            |                                                                                                    | Shutter >ModeがSLSまたはEXSLSに設定されている                                             |
|                                            |                                                                                                    | ときは、Kneeは固定され、変更できません。                                                        |
|                                            | Auto Knee                                                                                                 | Onにすると、ニーをかけるレベルを、撮影している                                                      |
|                                            | On / OII                                                                                                  | 映像の陣度レヘルから常に自動で最適に計算して動<br>わす。04にするトー提覧している映像のしぶまには                           |
|                                            |                                                                                                    | かす。OIIIにするこ、撮影している映像のレインルに依<br>をせず 一一をかけるレベルを手動で調整できる。                        |
|                                            | Point                                                                                                    | $Auto Kneeの設定がOffのとき -\pi d \chi / \chi / \chi$                               |
|                                            | 50~109 ( <b>90</b> )                                                                                      | する。                                                                           |
|                                            | Slope                                                                                                    | Auto Kneeの設定がOffのとき、ニーの傾き(圧縮度                                                 |
|                                            | -99~+99 (± <b>0</b> )                                                                                     | 合い)を調整する。                                                                     |
|                                            | Knee SAT Level                                                                                            | ニーポイントより上の部分の色つき具合( ニーサ                                                       |
|                                            |                                                                                                    |                                                                               |
|                                            | 0∼99 ( <b>50</b> )                                                                                        | チュレーション)を調整する。                                                                |
| Gamma                                      | 0∼99 ( <b>50</b> )<br>Level                                                                               | チュレーション)を調整する。<br>ガンマ補正のレベルを調整する。                                             |
| Gamma<br>ガンマ補正のレベルの調<br>熬と ガンマカーゴの切        | 0~99 ( <b>50</b> )<br>Level<br>_99~+99 (± <b>0</b> )                                                      | チュレーション)を調整する。<br>ガンマ補正のレベルを調整する。                                             |
| Gamma<br>ガンマ補正のレベルの調<br>整と、ガンマカーブの切<br>り換え | 0~99 ( <b>50</b> )<br>Level<br>99~+99 (± <b>0</b> )<br>Select                                             | チュレーション)を調整する。<br>ガンマ補正のレベルを調整する。<br>ガンマ補正に使用する基準カーブをあらかじめ設定                  |
| Gamma<br>ガンマ補正のレベルの調<br>整と、ガンマカーブの切<br>り換え | 0~99 ( <b>50</b> )<br>Level<br>-99~+99 (± <b>0</b> )<br>Select<br>Type1 / Type2 /                         | チュレーション)を調整する。<br>ガンマ補正のレベルを調整する。<br>ガンマ補正に使用する基準カーブをあらかじめ設定<br>された4種類から選択する。 |
| Gamma<br>ガンマ補正のレベルの調<br>整と、ガンマカーブの切<br>り換え | 0~99 ( <b>50</b> )<br>Level<br>-99~+99 (± <b>0</b> )<br>Select<br>Type1 / Type2 /<br><b>Type3</b> / Type4 | チュレーション)を調整する。<br>ガンマ補正のレベルを調整する。<br>ガンマ補正に使用する基準カーブをあらかじめ設定<br>された4種類から選択する。 |

| PICTURE PROFILE SET                |                       |                                                                                                    |
|------------------------------------|-----------------------|----------------------------------------------------------------------------------------------------|
| 項目                                 | 細目と設定値                | 内容                                                                                                    |
| Black Gamma<br>ブラックガンマレベルの<br>調整   | -99∼+99 (± <b>0</b> ) | 映像の暗い部分のみを立てて階調をはっきりさせた<br>り、逆に潰してノイズを抑えるブラックガンマ機能<br>のレベルを調整する。                                           |
| Low Key SAT<br>ローキーサチュレーショ<br>ンの調整 | -99∼+99 (± <b>0</b> ) | 映像の暗い部分のみの色を濃くしたり、逆に薄くし<br>てノイズを抑えるローキーサチュレーションのレベ<br>ルを調整する。                                              |
| Copy<br>ピクチャープロファイル<br>のコピー        | Execute / Cancel      | <ul> <li>コピーを実行するときはExecuteを選択する。</li> <li></li></ul>                                                      |
| Reset<br>ピクチャープロファイル<br>のリセット      | Execute / Cancel      | 標準設定に戻すときはExecuteを選択する。 <ul> <li>         詳しくは「ピクチャープロファイルをリセットする」         (40ページ)をご覧ください。     </li> </ul> |

# 撮影する

本機を起動すると、本機で撮影している映像(カメラ出力画)が、CCU後面パネルに あるすべてのビデオ出力端子(VIDEO OUT、S-VIDEO OUT、Y,PB,PR OUT、DVI-D、HD SDI OUT1、2)から出力されます。

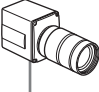

撮影 / 記錡

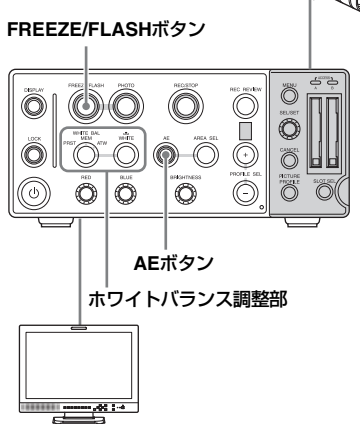

## カメラ出力画を見るには

いずれかのビデオ出力端子にビデオモニ ターを接続します。

◆詳しくは、「ビデオモニターを接続する」 (54ページ)をご覧ください。

#### カメラ出力画を調整するには

ホワイトバランスと明るさを自動調整する ことができます。

#### ホワイトバランスを自動調整するには

WHITE BALボタンでATWを選択します。 ホワイトバランスが常に自動調整されるよ うになります。

◆マニュアルで調整したいときは、「ホワイト バランスを調整する」(33ページ)をご覧 ください。

#### 明るさを自動調整するには

AEボタンを押して、ボタンのインジケー ターを点灯させます。 AE機能がオンになります。AGC(自動ゲイ ン調整)とオートシャッターにより、明る さが常に自動調整されます。

◆明るさをマニュアルで調整したいときは、 AE機能をオフにしてください。詳しくは、 「明るさを調整する」(35ページ)をご覧く ださい。

登録されているピクチャープロファイルを 呼び出してカメラ出力画を調整することも できます。

◆詳しくは、「ピクチャープロファイル」(39 ページ)をご覧ください。

#### カメラ出力画をフリーズさせるには

FREEZE/FLASHボタンを押して、ボタンの インジケーターを点灯させます。

#### ご注意

- 本機が以下の状態になっているときは、 カメラ出力画をフリーズさせることはで きません。
  - ーLockボタンがオンに設定されている
  - 一初回設定画面が表示されている
  - Color Bar TypeがOff以外に設定されている
  - ---Shutter>ModeをEXSLSに設定している
  - ーエラーメッセージまたは実行指示待ち メッセージが表示されている間
  - ーPicture Profileメニューやセットアップ メニューで設定を行っている
  - 一設定の変更中
- ゲンロック中にカメラ出力画をフリーズ すると、映像が乱れます。

#### フリーズを解除するには

再度FREEZE/FLASHボタンを押して、ボタ ンのインジケーターを消灯させます。

◆フットスイッチを使用したり、フラッシュ に同期させてカメラ出力画をフリーズさせ ることもできます。詳しくは、「フットス イッチを使用して撮影を行う」(60ページ) または「フラッシュを使用して撮影を行う」 (59ページ)をご覧ください。

# 動画を記録する

カメラ出力画をメモリーカードに動画(ク リップ)として記録することができます。 記録可能なメモリーカードを挿入して本機 を起動すると、本機はSTBY(記録待機) モードになります。

FREEZE/FLASHボタン

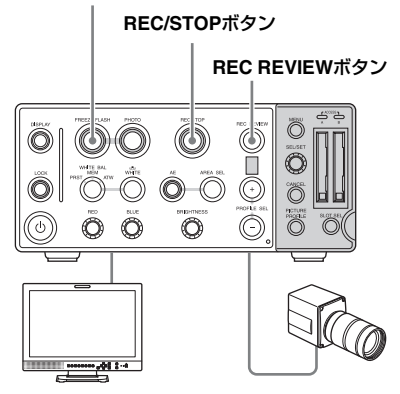

 モニター画面に記録を開始したいカメ ラ出力画を表示し、REC/STOPボタ ンを押す。

ボタンのインジケーターが点灯し、記 録が始まります。

- 2 再度REC/STOPボタンを押す。 ボタンのインジケーターが消灯し、記録が停止します。 記録を開始したときのカメラ出力画から記録を停止したときのカメラ出力画までの映像が、「クリップ」として記録されます。
- ◆クリップおよびクリップ名について詳しく は、「クリップ (動画記録データ) とクリッ プ名」(32ページ) および「記録されるク リップについて」(32ページ) をご覧くだ さい。

#### 動画をフリーズさせて記録するには

記録中にFREEZE/FLASHボタンを押すと、 その時点のフレームがフリーズし、クリッ プとして記録されます。

#### 記録内容を確認(レックレビュー)す るには

REC REVIEWボタンを押します。 直前に記録されたクリップの末尾3秒間がモ ニター画面で再生されます。 クリップの最後まで再生されると、STBY モードに戻ります。

#### ご注意

クリップの記録後にVideo Formatの設定を 変更すると、設定変更前に記録したクリッ プをレックレビューすることはできません。

# 静止画を記録する

カメラ出力画をメモリーカードに静止画と して記録することができます。記録可能な メモリーカードを挿入して本機を起動する と、本機はSTBY(記録待機)モードになり ます。

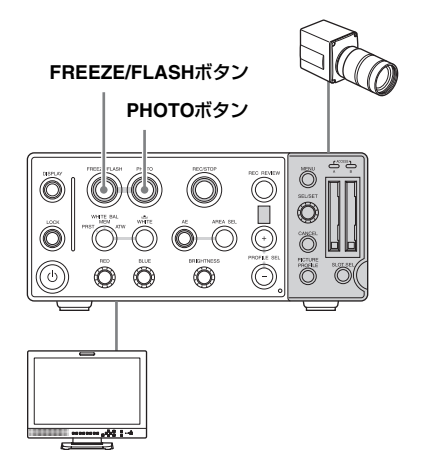

静止画を記録するときは、OTHERSメ ニューのVideo Format(66ページ参照)で ビットレートをHQに設定します。

 モニター画面に記録したいカメラ出力 画を表示し、FREEZE/FLASHボタン を押す。
 ボタンのインジケーターが点灯し、カ

ボタンのインシグーターが点灯し、カ メラ出力画がフリーズします。

## **2** PHOTOボタンを押す。

ボタンのインジケーターが点灯し、静 止画の記録が始まります。モニター画 面に記録の進捗状況(%)が表示され ます。 記録が完了すると、ボタンのインジ

ケーターが消灯し、メッセージが表示 されます。(数秒かかることがありま す。)

## 3 同じカメラ出力画を記録する場合は 手順2を繰り返す。別のカメラ出力画

を記録するときは、FREEZE/ FLASHボタンを押してフリーズを解 除し、手順4に進む。

- 4 手順1~3を繰り返して、必要な静止 画を記録する。
- ◆静止画のファイル名および記録先ディレクトリーについては、「静止画のファイル名とディレクトリー」(32ページ)をご覧ください。

# クリップを削除する

直前に記録したクリップの削除(Last Clip DEL) およびメモリーカードに記録された全 クリップの削除(All Clips DEL) が可能で す。

#### ご注意

以下の操作では、個別にクリップを確認し ながら削除することはできません。また、 一度削除したクリップを元に戻すことはで きません。操作の前に、必ずクリップの内 容を確認してください。

# 直前に記録したクリップを削除 する

セットアップメニューを使用して、直前に 記録したクリップを削除することができま す。

## 1 OTHERSメニューのClipからLast Clip DELを選択する。

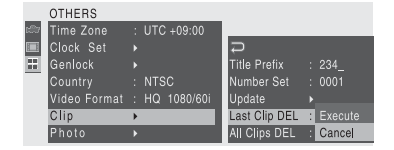

- Executeを選択する。
   確認メッセージが表示されます。
- 3 再度Executeを選択する。 最後に記録されたクリップがメモリー カードから削除されます。
- ◆メニュー操作について詳しくは、「セット アップメニューの基本操作」(62ページ)を ご覧ください。

#### 全クリップを削除する

セットアップメニューを使用して、現在選 択されているスロットのメモリーカードに 記録されているすべてのクリップを削除す ることができます。

- OTHERSメニューのClipからAll Clips DELを選択する。
- 2 Executeを選択する。 確認メッセージが表示されます。
- 3 再度Executeを選択する。 すべてのクリップがメモリーカードから削除されます。

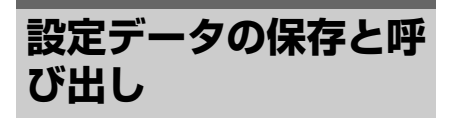

本機では、メニューの全設定データ(ピク チャープロファイルを含む)を、セット アップファイルとしてSxSメモリーカードに 保存することができます。 保存したセットアップファイルを呼び出す ことによって、適切なセットアップ状態を すばやく再現することができます。 セットアップファイルの保存と呼び出しに は、OTHERSメニューのCamera Dataを使 用します。

#### ご注意

Clock Set、Time Zone、Color BarTypeの 値は保存されません。

## セットアップファイルを保存する

セットアップファイルは、1枚のSxSメモ リーカードに1ファイルのみ保存できます。

 セットアップファイルを保存するメモ リーカードをカードスロットに入れ る。

入れたスロットに対応するメディア表示(27ページ参照)が画面に表示されることを確認してください。 もう1枚のメモリーカードが選択されている場合は、SLOT SELボタンで切り換えてください。

## OTHERSメニューのCamera Dataを 選択する。

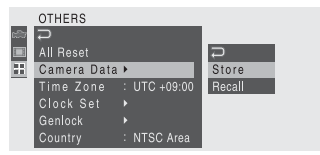

## **3** Storeを選択する。

Storeの右に、CancelとExecuteが表示 されます。

## 4 Executeを選択する。

メモリーカードへのデータの書き込み が始まります。

書き込み中は、画面に実行中メッセージが 表示され、終了すると完了メッセージに変 わります。

#### ご注意

- 手順1で指定したメモリーカードにすでに セットアップファイルが保存されている 場合は、上書きを許可するかどうかの確 認メッセージが表示されます。
- メモリーカードの容量が足りない場合は エラーメッセージが表示されます。

## セットアップファイルを呼び出す

メモリーカードに保存したセットアップ ファイルを呼び出すと、本機は保存された 状態に設定されます。

 セットアップファイルを保存したメモ リーカードをカードスロットに入れる。
 画面にアイコンが表示されることを確認してください。もう1枚のメモリーカードが選択されている場合は、SLOT

- SELボタンで切り換えてください。
- OTHERSメニューのCamera Dataを 選択する。
- **3** Recallを選択する。

Recallの右に、CancelとExecuteが表示されます。

4 Executeを選択する。 データの読み出しが始まります。

読み出し中は、画面に実行中メッセージが 表示され、終了すると完了メッセージに変 わり、セットアップファイルに従って本機 の設定が変更されます。

### 標準設定値に戻す

OTHERSメニューでAll Resetを実行すると、 メニューやボタン操作で変更した本機の状 態を、すべて標準設定値(工場出荷時の設 定)に戻すことができます。

# 音声の記録

MIC端子にマイクを接続すると、動画(ク リップ)と同時に音声も記録することがで きます。

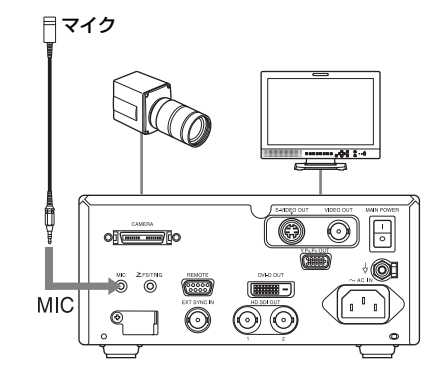

DISPLAYスイッチがオンになっている場合 は、モニター画面にオーディオレベルメー ター(28ページ参照)が表示されます (VIDEO SETメニューのDisplay On/Offで Auidio Level MeterがOnの場合)。

#### ご注意

- 工場出荷時の設定では、オーディオレベルメーターの表示はオフになっています。 オーディオレベルメーターを表示させるときは、VIDEO SETメニューのDisplay On/Off(65ページ参照)でAuidio Level MeterをOnに設定してください。
- MIC端子にマイクが接続されていないとき、ノイズによりオーディオレベルメーターが3ドット程度振れることがあります。

## 記録するオーディオチャンネル を<del>選</del>択する

本機では、2チャンネルの音声を非圧縮 (LPCM)で記録します。OTHERSメニュー のAudio Inputで、記録するオーディオチャ ンネルを選択できます。

- 1 OTHERSメニューを表示し、Audio Inputを選択する。
  - ◆ メニュー操作について詳しくは、「セット アップメニューの基本操作」(62ページ)を ご覧ください。
- 2 SEL/SETつまみを押す。
- 3 SEL/SETつまみを回してEXT CH SelectをCH-1またはCH-1/CH-2に設 定して、SEL/SETつまみを押す。

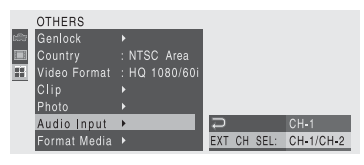

- CH-1: チャンネル 1 への入力信号を チャンネル 1 とチャンネル2の両方に 記録する。
- CH-1/CH-2: チャンネル1への入力信 号をチャンネル1に記録し、チャン ネル2への入力信号をチャンネル2に 記録する。

# <sup>外部機器を接続する</sup> 端子カバーを取りはず す

工場出荷時は、HD SDI OUT 1、2端子、 EXT SYNC IN端子に端子カバーが取り付け られています。

これらの端子を使うときは、以下のように 端子カバーを取りはずしてください。

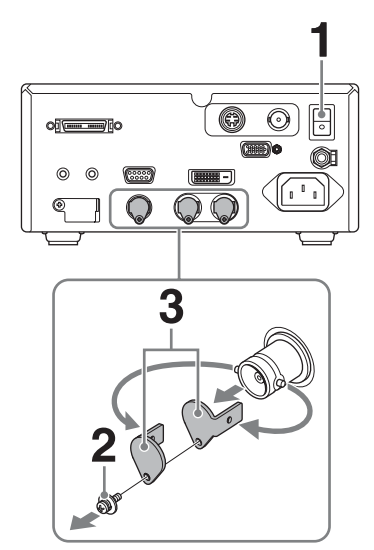

- 1 MAIN POWERスイッチをオフにす る。
- 2 ネジの形状に合ったプラスドライ バーを使って、端子カバーのネジを 外す。
- **3** 端子カバーを取りはずす。

#### ご注意

はずしたネジと端子カバーは、なくさない ように保管してください。

# ビデオモニターを接続する

CCU後面パネルにあるすべてのビデオ出力 端子(VIDEO OUT、S-VIDEO OUT、 Y,P<sub>B</sub>,P<sub>R</sub> OUT、DVI-D OUT、HD SDI OUT1、2)から、カメラからの映像が出力 されます。これらのビデオ出力に対応する ビデオモニターを接続して、映像を確認す ることができます。

各端子からの出力信号には、メニュー設定、 アラームメッセージなどの文字情報をスー パーインポーズ(重ねて表示)することが できます。スーパーインポーズされた信号 をビデオモニターに入力して、情報を確認 することができます。

◆詳しくは、「画面表示の設定」(27ページ) をご覧ください。

#### ご注意

- ケーブル類の接続は、MAIN POWERスイッ チをオフにした状態で行ってください。
- ビデオモニターは、各端子と直接ケーブル で接続してください。変換アダプター等を 使用すると、映像が正しく出力されないこ とがあります。

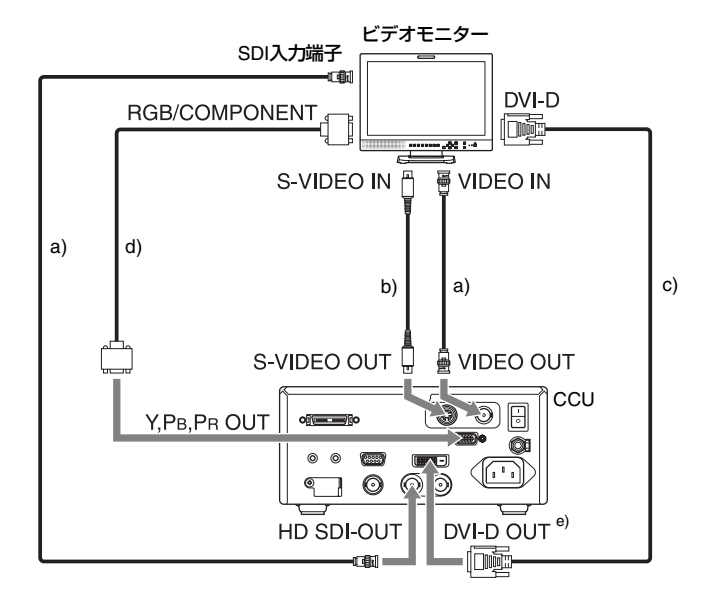

- a) 75**Ω同軸ケーブル**
- b) Sビデオケーブル
- c) DVIケーブル
- d) コンポーネントビデオ信号ケーブル(D-sub、BNC)
- e) 出力されるビデオ信号のフォーマットをVIDEO SETメニューのDVI Out Select (64ページ参 照) で選択する。

SD 信号の出力モード(アスペクト)を 選択するには VIDEO OUTまたはS-VIDEO OUT端子から は、ダウンコンバートしたSD信号が出力さ れます。VIDEO SETメニューのDown

Converter(64ページ参照)で、SD信号の

出力モードを選択することができます。

- Squeeze (スクイーズ): 16:9画像を左右方 向に縮小して4:3画像として出力
- **Letterbox (レターボックス):** 4:3画像の上下 をマスクして、画面中央に16:9映像を表 示
- **Edge Crop (エッジクロップ)**: 16:9画像の 両端をカットして4:3画像として出力

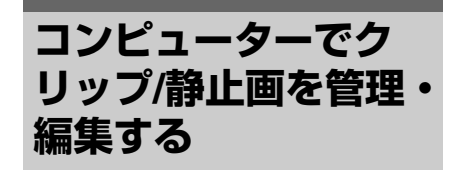

本機でSxSメモリーカードに記録したクリッ プ/静止画を、コンピューター上で管理した り、別売りのノンリニア編集ソフトで編集 することができます。 SxSメモリーカードをコンピューターに直接 装着したり、USBケーブルを使ってSxSメ モリーカードUSBリーダー/ライター SBAC-US10(別売り)をコンピューターに 接続して、本機で記録したクリップ/静止画 を管理・編集する方法を説明します。

#### 準備

#### コンピューターの ExpressCard スロッ トを使う

ExpressCard/34またはExpressCard/54ス ロットがあるコンピューターの場合は、本 機でクリップ/静止画を記録したSxSメモ リーカードを直接挿入して、ファイルにア クセスすることができます。

◆コンピューターの動作環境については 「ソフトウェアの使いかた」(11ページ) をご覧ください。

#### ご注意

ラベル表示「Utility Software for Solid-State Memory Camcorder and Recorder」のCD-ROMに収録されているSxSデバイスドライ バソフトウェアのインストールが必要です。 インストールの前に、必ず同梱されている SxSデバイスドライバソフトウェア使用許諾 契約書をお読みください。

- ◆SxSデバイスドライバソフトウェアのイ ンストール方法については、付属のCD-ROMに収録されているReadMeをご覧く ださい。
- ◆SxSデバイスドライバソフトウェアのサ ポート関連情報については、下記URLを ご覧ください。

http://www.sony.net/SxS-Support/

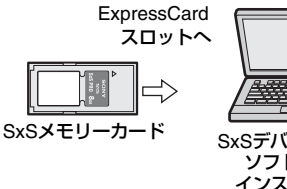

SxSデバイスドライバ ソフトウェアを インストールした コンピューター

Windowsコンピューターでは、マイコン ピュータにリムーバブルディスクが追加さ れていることを確認してください。追加さ れていれば正常に動作しています。 Macintoshコンピューターでは、メニュー バーにアイコンが表示されます。

#### USB リーダー / ライターを使う

SxSメモリーカードUSBリーダー /ライター SBAC-US10(別売り)を、SBAC-US10に 付属のUSBケーブルを使って接続すると、 スロットに装着されたメモリーカードがコ ンピューターの拡張ドライブとして認識さ れます。

SBAC-US10 SxSメモリーカード (別売り) 「「一」」 (別売り) 「」」 (別売り) 「」」 USBケーブル (SBAC-US10付) 属) 「」 SxSデバイスドライバ ソフトウェアを インストールした コンピューター

#### ご注意

 USB ケーブルをコンピューターに接続する ときは、USBコネクターの形と向きに注意 してください。  SBAC-US10は、コンピューターからのバス パワーでは動作しません。それぞれに電源 を用意してください。

#### 接続の確認

Windowsの場合、「マイコンピュータ」にリ ムーバブルディスクとして追加されている ことを確認する。 Macintoshの場合、デスクトップにNO

NAMEまたはUntitledフォルダ(フォルダ名 は任意に変更可)が作成されていることを確 認する。

追加・作成されていれば正常に動作してい ます。

### ご注意

アクセスランプが書き込み中の状態で点灯 しているときは、次の操作をしないでくだ さい。

- 電源を切る。電源コードを抜く。
- SxSメモリーカードを抜く。
- USBケーブルを抜く。
- ◆SBAC-US10を使用するときは、SBAC-US10の取扱説明書をご覧ください。

#### SxSメモリーカードを取りはずす

#### Windows の場合

- コンピューターのタスクバーに表示され ている「ハードウェアの取り外しまたは 取り出し」アイコンをクリックする。
- 表示されたメニューから「SxS Memory Card - ドライブ(X:)を安 全に取り外します」を選択する。
- 安全に取りはずすことができることを 知らせるメッセージが表示されたら、 カードを抜く。

#### Macintosh の場合

デスクトップにあるSxSメモリーカードのア イコンを「ゴミ箱」(イジェクトアイコン) にドラッグします。 ファインダ上にSxSメモリーカードのアイコ ンがある場合は、横のイジェクトアイコン をクリックしてください。

#### ご注意

メニューバーに表示されているSxSメモリー カードのアイコンから「カード電源 切」 を選択しないでください。

#### XDCAM EX Clip Browsing Software を使う

コンピューターのローカルディスクにク リップをコピーする場合などは、XDCAM EX Clip Browsing Softwareを使用します。 使用するコンピューターに、ラベル表示 「Utility Software for Solid-State Memory Camcorder and Recorder」のCD-ROMに 収録されているXDCAM EX Clip Browsing Softwareをインストールしてください。 記録した素材は、情報が複数のファイル、 複数のフォルダーにまたがって置かれてい ますが、XDCAM EX Clip Browsing Softwareでは、これらの情報やディレクト リ構造を、ユーザーが意識することなく、 容易に扱えるようになっています。

#### ご注意

Explorer(Windows環境)やFinder(Mac 環境)を使用して、SxSメモリーカード内の クリップのコピー、削除などを行うと、ク リップが持つ情報を保持できなくなること があります。そのような状況を避けるため、 XDCAM EX Clip Browsing Softwareを使用 してください。

◆動作環境については「ソフトウェアの使 いかた」(11ページ)を、インストール 方法や使いかたについてはCD-ROMに収 録されているユーザーガイドをご覧くだ さい。

◆XDCAM EX Clip Browsing Softwareのサ ポート情報については、CD-ROMの表紙 ページに記載されているURLをご覧くだ さい。

#### 静止画編集ソフトウェアを使う

コンピューターのローカルディスクに静止 画ファイル (JPEG)をコピーしたり、画像 を加工する場合などは、コンピューターに プリインストールされたエクスプローラー などを利用するか、コンピューターに市販 の画像編集ソフトウェアをインストールし て操作します。 静止画ファイルのフォーマットは、カメラ ファイルシステム規格DCF 2.0およびディジ タルスチルカメラ用画像ファイルフォー マット規格 Exif 2.2、Exif2.21に従います。 静止画ファイルが記録されているディレク トリーは、/DCIM/XXXEXDCF/(XXX: OTHERSメニューのPhoto >Number Set (67ページ参照)で指定される3桁の数字) です。

# コンピューターから操作する

RS-232Cインターフェースを介して、コン ピューターから本機を操作することができ ます。

◆本機とコンピューターを接続するケーブ ルの仕様やRS-232Cプロトコルについて は、お買い上げ店またはソニーのサービ ス窓口にお問い合わせください。

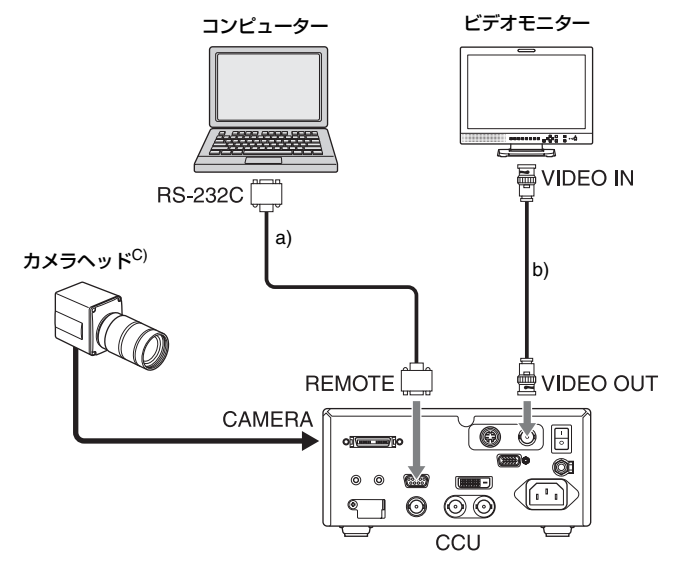

a) 9ピンリモートコントロールケーブル b) 75Ω同軸ケーブル

c) カメラヘッドの接続については17ページ参照

# フラッシュを使用して撮影を行う

本機にフラッシュユニットを接続し、フ ラッシュさせた状態でカメラ出力画をフ リーズさせることができます。

#### ご注意

Picture ProfileメニューでShutter >Modeを SLSまたはEXSLSにしているときにFlashを Onに設定すると、シャッターモードは自動 的にOffになります。

◆使用可能なフラッシュユニットについて は、お買い上げ店またはソニーのサービ ス窓口にご相談ください。

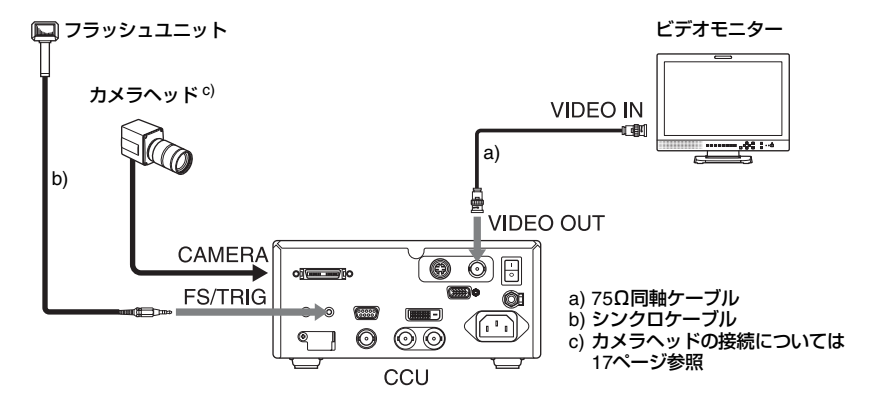

#### フラッシュ撮影を行う

- 1 使用しているPicture Profileメニュー でFlashをOnに設定する。 ◆ピクチャープロファイルを呼び出す方法に
  - ◆ しりょう しっしょう しっしょう こう しんこう ひっては、「ピクチャープロファイルを登録する」呼び出す」(39ページ)をご覧ください。 メニュー操作について詳しくは、「セット アップメニューの基本操作」(62ページ)を ご覧ください。
- OTHERSメニューのPhotoで以下の 設定を行います。
  - Flash TRG:フラッシュトリガーモー ド(CMOSまたはOPEN\_CL)
  - Num of Frames: フラッシュ実行時の 蓄積フレーム数(4または6)
  - Delay:フラッシュ実行時の遅延量 Num of Framesが4の場合0と1~8、 Num of Framesが6の場合0と1~12
  - Number Set:静止画ファイルを記録す るディレクトリー番号(100~999)

- ◆メニュー操作について詳しくは、「セット アップメニューの基本操作」(62ページ)を ご覧ください。
- 3 FREEZE/FLASHボタンを押して点 灯させる。

# フットスイッチを使用して撮影を行う

本機にフットスイッチを接続して、 FREEZE/FLASHボタン、PHOTOボタンと 同様の操作が可能です。

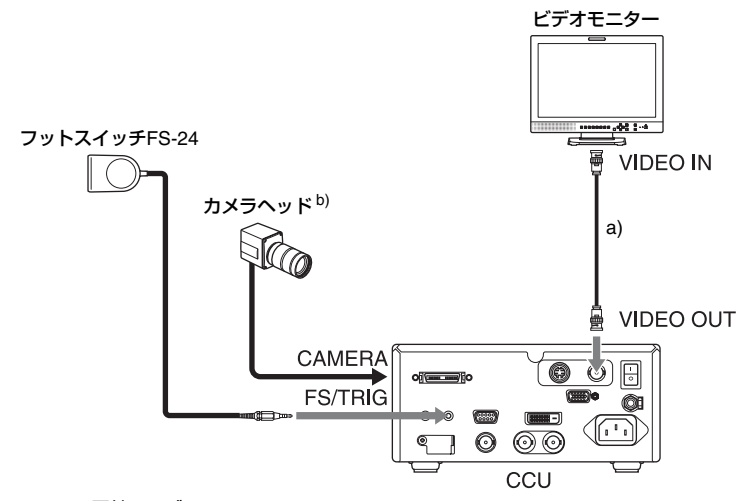

a) 75Ω同軸ケーブル b) カメラヘッドの接続については17ページ参照

#### フットスイッチを使用して撮影を行う

フットスイッチを押してすぐに離すとカメ ラ出力画をフリーズさせることができます (FREEZE/FLASHボタンと同じ機能(46 ページ参照)。カメラ出力画をフリーズさせ た状態でフットスイッチを2秒以上押したま まにすると、静止画を記録することができ ます(PHOTOボタンと同じ機能(48ページ 参照))。

#### ご注意

外部機器を接続する

上記のPHOTOボタンと同じ機能は、Picture ProfileメニューのFlash設定がOffのときに有 効です。(Flash設定がOnのときは、 FREEZE/FLASHボタンと同じ機能のみ有効 です。)

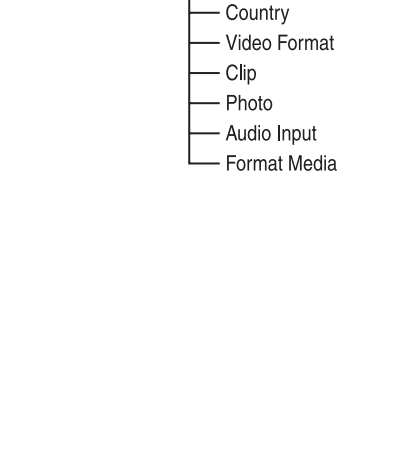

メニュー表示と詳細設定

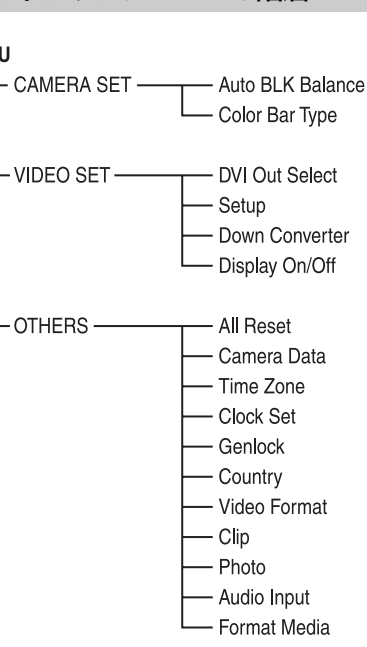

本機では、モニター画面に表示されるセット アップメニューを使用して、撮影に必要な各 種の設定を行います。

セットアップメニュ-

メニュー表示と詳細設定

の構成と階層

◆ビデオモニターの接続については、「ビデオ モニターを接続する」(54ページ)をご覧 ください。

## セットアップメニューの構成

MENUボタンを押すと、下記のメニューアイ コンが表示され、それぞれ対応するメニュー を選択できます。

#### Here CAMERA SET メニュー

画質以外の撮影に関する設定を行います(64ページ)。

画質に関する設定にはPicture Profileメニュー(41 ページ)を使用します。

#### III VIDEO SET メニュー

映像出力に関する設定を行います(64 ページ)。

#### OTHERS メニュー

その他の設定を行います(66ページ)。

セットアップメニューの階層

#### MENU

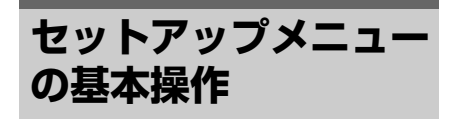

本項では、セットアップメニューの基本的な 設定方法を説明します。

#### メニュー操作部

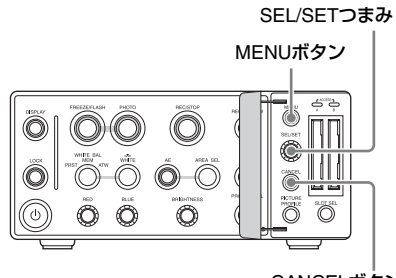

#### CANCELボタン

#### MENU ボタン

セットアップメニューの表示をオン/オフし ます。

#### SEL/SET つまみ

回すと、カーソルが上下左右に移動して、メ ニュー項目や設定値を選択できます。押すと、 設定値または選択した内容を確定したり、操 作を実行できます。

#### CANCEL ボタン

ーつ前の階層に戻ります。確定前の変更は キャンセルされます。

セットアップメニューを表示する

#### MENUボタンを押す。

前回設定したメニューのアイコンにカーソル が表示され、右に対応するメニュー項目選択 エリアが表示されます。 例: . (OTHERS メニューのアイコン) にカーソルがある場合

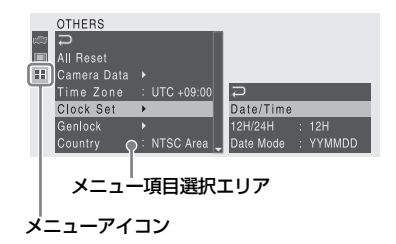

#### メニューを設定する

1 SEL/SETつまみを回して、設定した いメニューのアイコンにカーソルを合 わせる。

アイコン右のメニュー項目選択エリア に、選択できるメニュー項目が表示され ます。

#### **2** SEL/SETつまみを押す。

カーソルがメニュー項目選択エリアに移 動します。

- メニュー項目選択エリアは最大7行表示です。選択できる項目が1度に表示できない 場合は、カーソルを上下に移動すると表示 がスクロールします。
- 項目選択エリアの右上隅または右下隅に、 スクロール可能なことを示す三角マークが 表示されます。

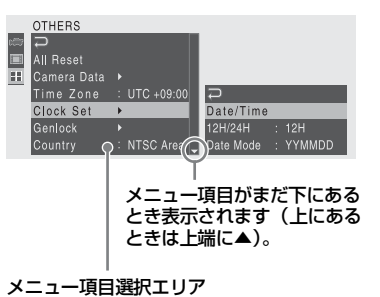

- ・さらに設定細目を選択する項目の場合は、
   右に▶が表示されます。
- 細目のない項目の場合は、右に現在の設 定値が表示されます。
- をを選択するかCANCELボタンを押 すと一つ前の階層に戻ります。

3 SEL/SETつまみを回して、設定した いメニュー項目にカーソルを合わせ、 SEL/SETつまみを押して決定する。

メニュー項目選択エリアの右に設定エリ アが表示され、カーソルが先頭の細目に 移動します。

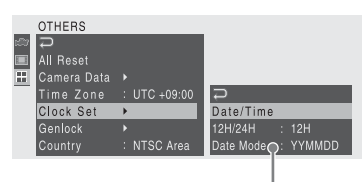

#### 設定エリア ―

- 細目と現在の設定値が表示されます。
- をを選択するかCANCELボタンを押 すと一つ前の階層に戻ります。

On/Offや切り換えのみで細目のない項目 を選択した場合は、項目の右に選択肢が 表示され、現在選択されている値にカー ソルが移動します。この場合は、手順5に 進んでください。

#### 例

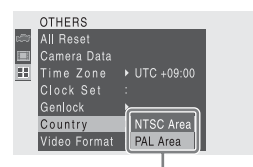

#### 選択肢

4 細目がある項目では、SEL/SETつま みを回して、設定したい細目にカー ソルを合わせ、押して決定する。

選択した細目の選択肢が表示され、現在 選択されている値にカーソルが移動しま す。

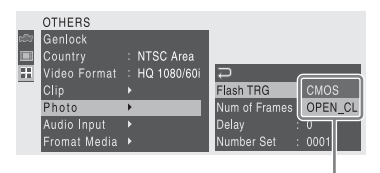

選択肢エリア

 選択肢エリアは最大7行表示です。選択肢 が1度に表示できない場合は、カーソルを 上下に移動すると表示がスクロールしま

- す。選択肢エリアの右上隅または右下隅 に、スクロール可能なことを示す三角マー クが表示されます。
- 選択肢の範囲が大きい項目の場合(例: -99~+99)は、選択肢エリアは表示され ません。文字がハイライト表示になり設定 変更が可能な状態であることを示します。
- 5 SEL/SETつまみを回して設定したい 値を選び、押して決定する。

設定が変更され、変更後の状態が表示さ れます。

実行項目で Execute を選択した場合は、 対応する機能が実行されます。

#### 実行前に確認が必要な項目では

手順3で、実行前に確認が必要な項目を選択す ると、いったんメニューが消え、確認メッセー ジが表示されます。メッセージに従って、実 行するかキャンセルするかを選択してくださ い。

#### 文字列を入力する

タイムデータやファイル名など、文字列を設 定する項目を選択した場合は、文字列の入力 エリアがハイライト表示になり、右端にSET が表示されます。

- SEL/SETつまみを回して文字を選択し、押して決定する。
   カーソルが次の欄に移動します。
- 同様に最後の桁・欄まで設定する。 カーソルがSETに移動します。
- SEL/SETつまみを押す。
   設定が完了します。

メニュー表示を消す

#### MENUボタンを押す。

通常のカメラ出力画に戻ります。

# セットアップメニュー一覧

各メニュー項目の機能および設定値は以下のとおりです。 なお、工場出荷時の設定値は、太文字(例:**1080i** )で示します。

## CAMERA SETメニュー

| CAMERA SET                                    |                                |                                                                                                    |
|-----------------------------------------------|--------------------------------|----------------------------------------------------------------------------------------------------|
| メニュー項目                                        | 細目と設定値                         | 内容                                                                                                    |
| Auto BLK<br>Balance<br>オートブラック                | Execute/Cancel                 | Executeを選択するとオートブラックバランスを実行<br>する。                                                                                     |
| バランスの実行                                       |                                | ご注意<br>この項目を実行するときは、Video FormatをHQ 1080/<br>60iに設定してください。                                                             |
| Color Bar Type<br>カラーバー出力<br>のオン/オフと種<br>類の選択 | Multi / 75% / 100%/ <b>Off</b> | カラーバー出力のオン/オフと種類を選択する。<br>Multi:マルチフォーマットカラーバーを出力する。<br>75%:75%カラーバーを出力する。<br>100%:100%カラーバーを出力する。<br>Off:カラーバーを出力しない。 |

# VIDEO SETメニュー

| VIDEO SET                         |                            |                                                                        |
|-----------------------------------|----------------------------|------------------------------------------------------------------------|
| メニュー項目                            | 設定値                        | 内容                                                                     |
| DVI Out Select                    | <b>1080i</b> / 1080P       | DVI-D OUT端子からの出力信号のフォーマットを選択                                           |
| DVI-D OUT端子<br>の出力の設定             |                            | する。                                                                    |
| Setup                             | On / <b>Off</b>            | NTSCのフォーマットの出力が選択されているとき、                                              |
| コンポジット信<br>号へのセット<br>アップ付加の設<br>定 |                            | VIDEO OUT端子からの出力信号に7.5%のセットアッ<br>プを付加するかどうかを選択する。(PALフォーマット<br>選択時は無効) |
| Down                              | Squeeze / Letterbox / Edge | VIDEO OUT端子、S-VIDEO OUT端子からの出力がSD                                      |
| Converter                         | Crop                       | 信号のとき、出力モード(アスペクト)を設定する。                                               |
| ダウンコンバー<br>ターの動作モー<br>ド選択         |                            | Squeeze: 16:9画像を左右方向に縮小して4:3画像とし<br>て出力                                |
| 心思扒                               |                            | Letterbox:4:3画像の上下をマスクして、画面中央に<br>16:9映像を表示                            |
|                                   |                            | Edge Crop: 16:9画像の両端をカットして4:3画像として出力                                   |

| VIDEO SET      |                    |                                |
|----------------|--------------------|--------------------------------|
| メニュー項目         | 設定値                | 内容                             |
| Display On/Off | Audio Level Meter  | オーディオレベルメーター表示をオン/オフする。        |
| モニター画面に        | On / <b>Off</b>    |                                |
| 表示する項目の<br>選択  | Timecode           | タイムコード表示をオン/オフする。              |
|                | On / Off           |                                |
|                | Rec Status         | 動作状態表示をオン/オフする。                |
|                | On / Off           |                                |
|                | Media Remain       | メディア残量表示およびメディア表示(メディアの接       |
|                | On / Off           | 続状態を示すアイコン)をオン/オフする。           |
|                | AE Mode            | AEモード表示をオン/オフする。               |
|                | On / Off           |                                |
|                | AE Level           | AEレベル/BRIGHTNESSつまみ設定表示をオン/オフす |
|                | On / Off           | る。                             |
|                | White Balance Mode | ホワイトバランスモード表示をオン/オフする。         |
|                | On / Off           |                                |
|                | Picture Profile    | ピクチャープロファイル表示をオン/オフする。         |
|                | On / Off           |                                |
|                | RB Gain            | R、Bゲインオフセット値表示をオン/オフする。        |
|                | On / Off           |                                |
|                | Total Gain         | トータルゲイン表示をOn/Offする。            |
|                | On / Off           |                                |
|                | Shutter Setting    | シャッター表示をオン/オフする。               |
|                | On / Off           |                                |
|                | Video Format       | 記録フォーマット表示をオン/オフする。            |
|                | On / Off           |                                |

# OTHERSメニュー

| OTHERS                        |                                         |                                                         |
|-------------------------------|-----------------------------------------|---------------------------------------------------------|
| メニュー項目                        | 細目と設定値                                  | 内容                                                      |
| All Reset<br>工場出荷状態へ<br>のリセット | Execute/Cancel                          | Executeを選択するとリセットを実行する。                                 |
| Camera Data<br>全メニュー設定        | Store<br>Execute/Cancel                 | Executeを選択すると保存を実行する。                                   |
| 値のSxSメモ<br>リーカードへの<br>保存と呼び出し | Recall<br>Execute/Cancel                | Executeを選択すると呼び出しを実行する。                                 |
| Time Zone<br>時差の設定            | UTC -12:00 ~ +14:00<br>( <b>+9:00</b> ) | UTCからの時差を30分単位で設定する。                                    |
| Clock Set                     | Date/Time                               | 現在日時を設定する。                                              |
| 内蔵時計に関す                       | 12H/24H                                 | 時刻の表示形式を選択する。                                           |
| る政ル                           | 12H / <b>24H</b>                        | 12H: 12時間表示                                             |
|                               |                                         | 24H: 24時間表示                                             |
|                               | Date Mode                               | 年月日の表示方式を選択する。                                          |
|                               | YYMMDD / MMDDYY /                       | YYMMDD: 年月日の順                                           |
|                               | DDMMYY                                  | MMDDYY: 月日年の順                                           |
|                               |                                         | DDMMYY: 日月年の順                                           |
| Genlock                       | GL H Phase                              | ケンロック時のH位相を設定する。                                        |
| クノロック時の 位相の設定                 | -999~999 (±0)                           |                                                         |
|                               |                                         | ケンロックに対する出力のV位相を設定する。                                   |
|                               | <b>UH</b> / 90H                         | 90H: 基準ビナオ信号かSDの場合は、HD SDI出力の                           |
|                               |                                         | 11日を90日進める。基準とデオ信ちかHDの場合は、<br>HD SDI出力の位相を同相とし、SD出力の位相を |
|                               |                                         | 90日遅らせる。                                                |
|                               |                                         | の日、華辛ビノス信与に対して日レるレロノとのレゴノを                              |
| Country                       | NTSC Area / PAL Area                    | 使用する地域のカラー方式を選択する。                                      |
| 使用地域の設定                       |                                         | ご注意                                                     |
|                               |                                         | 設定を間違えると、ご使用のビデオモニターによって<br>は出力画像が映らない場合があります。          |
| Video Format                  | CountryがNTSC Areaのとき                    | 記録フォーマット(ビットレート、画サイズ、フレー                                |
| 記録フォーマッ                       | HQ 1080/60i                             | ムレート、スキャン方式)を設定する。                                      |
| トの切り換え                        | SP 1080/60i                             | • ビットレート                                                |
|                               | CountryがPAL Areaのとき                     | HQまたはSP                                                 |
|                               | HQ 1080/50i                             | • 画サイズ                                                  |
|                               | SP 1080/501                             | 1080に固定                                                 |
|                               |                                         | ・フレームレート                                                |
|                               |                                         | 50または60                                                 |
|                               |                                         | <ul> <li>スキャン方式</li> </ul>                              |
|                               |                                         | + (インダーレース)                                             |

| OTHERS             |                           |                                          |
|--------------------|---------------------------|------------------------------------------|
| メニュー項目             | 細目と設定値                    | 内容                                       |
| Clip               | Title Prefix              | クリップ名のタイトル部分(4桁の英数字)を設定す                 |
| クリップの名称            | <b>nnn_</b> (nnnはシリアルNo.の | る。アルファベットの小文字a~z、大文字A~Z、数字               |
| や削除に関する 設定         | 下3桁)                      | 0~9、- (ハイフン) 、_(アンダーバー )を使用可。            |
| DXAE               | Number Set                | クリップ名の番号部分(4桁)を設定する。                     |
|                    | 0001~9999                 |                                          |
|                    | Last Clip DEL             | 最後に記録したクリップを削除する。                        |
|                    | Execute/Cancel            | Executeで 実行                              |
|                    | All Clips DEL             | SxSメモリーカード内のすべてのクリップを削除する。               |
|                    | Execute/Cancel            | Executeで実行                               |
|                    |                           | ご注意                                      |
|                    |                           | XDCAM EX Clip Browsing SoftwareでOKマークが付加 |
|                    |                           | されたクリップは削除できません。                         |
| Photo              | Flash TRG                 | フラッシュ発光トリガー信号の出力方式を設定する。                 |
| フラッシュ撮影            | CMOS / OPEN_CL            | CMOS:CMOSレベルを選択                          |
| と静止画記録の<br>設定      |                           | OPEN_CL:オープンコレクターを選択                     |
| DXXE               | Num of Frames             | フラッシュ撮影時の蓄積フレーム数を設定する。                   |
|                    | 4/6                       |                                          |
|                    | Delay                     | フラッシュ撮影時の遅延量を設定する。                       |
|                    | Num of Framesが4のとき:       |                                          |
|                    | 0と1~8の整数                  |                                          |
|                    | Num of Framesが6のとき:       |                                          |
|                    | 0と1~12の整数                 |                                          |
|                    | Number Set                | 静止画ファイルを記録するディレクトリー番号を設定                 |
|                    | 100~999 (101)             | する。                                      |
| Audio Input        | EXT CH Select             | オーディオのチャンネル1入力をチャンネル1と2の両                |
| オーディオ入力            | CH-1 / CH-1/CH-2          | 方に記録するか、チャンネル1入力をチャンネル1に、                |
| テャノネルの設定           |                           | チャンネル2人力をチャンネル2に記録するかを選択す                |
|                    |                           | <u>ଚି</u> ତ୍ର                            |
| Format Media       | Media(A)                  | スロットAのSxSメモリーカードを初期化する。                  |
| SXSメモリー<br>カードの初期化 | Execute/Cancel            | Executeで実行                               |
|                    | Media(B)                  | スロットBのSxSメモリーカードBを初期化する。                 |
|                    | Execute/Cancel            | Executeで実行                               |

#### 付録

# 使用上のご注意

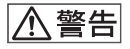

#### 使用・保管場所

水平な場所、空調のある場所に保管してく ださい。

次のような場所での使用および保管は避け てください。

- 極端に寒いところや暑いところ(使用温度 は0℃~40℃です。)
- 直射日光が長時間当たるところや暖房器具の近く(真夏の窓を締め切った自動車内では50℃を越えることがありますので、ご注意ください。)
- 湿気、ほこりの多いところ
- 雨があたるところ
- 激しく振動するところ
- 強い磁気を発生するものの近く
- 強力な電波を発生するテレビ、ラジオの送 信所の近く

#### 強い衝撃を与えないでください

落としたりして強い衝撃を与えると故障す ることがあります。

#### 通風口をふさがないようにしてくださ い

温度上昇を防ぐため、動作中に布などで包まないでください。

#### レンズを太陽光に向けて放置しない

太陽光がレンズを通して内部に焦点を結び、 火災の原因となることがあります。

#### お手入れ

位置

レンズの表面に付着したゴミやほこりは、 ブロアーで吹き払います。 キャビネットやパネルの汚れは、乾いた柔 らかい布で軽くふきとってください。 汚れがひどいときは、中性洗剤溶液を少し 含ませた布で汚れをふきとり、乾いた布で 仕上げてください。アルコール、ベンジン、 シンナー、殺虫剤など、揮発性のものをか けると、変質したり塗装がはげたりするこ とがあります。

#### 輸送のときは

- メモリーカードは必ず取り出しておいてく ださい。
- 付属のカートン、または同等品で梱包し、急激な衝撃を与えないように注意してください。

#### 使い終わったら

MAIN POWERスイッチをオフにして電源を 切ってください。

#### 長時間使わないときは

AC電源の接続をはずしてください。

#### CMOSイメージセンサー特有の現象

撮影画面に出る下記の現象は、CMOSイ メージセンサー特有の現象で、 故障ではあ りません。

#### 白点

CMOSイメージセンサーは非常に精密な技術で作られていますが、宇宙線などの影響により、まれに画面上に微小な白点が発生する場合があります。これは撮像素子の原理に起因するもので故障ではありません。

また、以下の場合、白点が見えやすくなり ます。

- 高温の環境で使用するとき
- マスターゲイン(感度)を上げたとき
- スローシャッターモードのとき

#### 折り返しひずみ

細かい模様、線などを撮影すると、ぎざぎ ざやちらつきが見えることがあります。

#### フリッカー

蛍光灯、ナトリウム灯、水銀灯などの放電 管による照明下で撮影すると、画面が明滅し たり、色が変化したり、横縞が流れるよう に見えることがあります。 このようなときは、フリッカー補正機能を ONにしてください(38ページ参照)。 条件によってはフリッカー補正機能で低減 しない場合があります。 電子シャッタースピードを、50Hzの地域で は<sup>1</sup>/100に、60Hzの地域では<sup>1</sup>/60に設定するこ とをお勧めします。

#### フォーカルプレーン

撮像素子(CMOSセンサー)の映像信号を読 み出す方法の性質により、撮像条件によって は、画面をすばやく横切る被写体が少しゆ がんで見えることがあります。

また、フラッシュ光や、すばやく点滅する 光源を撮影したときに、画面の上下で輝度 が変化することがあります。

# バックアップ電池の 交換

本機はバックアップ電池によって各種デー タを保持します。 工場出荷時に、バックアップ用リチウム電 池CR2032が装着されています。 AC電源の接続をはずした状態でも、バック アップ電池によって日付・時刻、および Free Runモードのタイムコードを保持し歩 進させます。

#### バックアップ電池の交換時期

バックアップ電池の電圧が低下すると、モ ニター画面に警告メッセージが表示されま す。

できるだけ早く新しい電池と交換してくだ さい。

#### 警告

直射日光の下や火気の近くなど、高温のと ころにバッテリーを置かないでください。

#### ご注意

- 市販の CR2032 リチウム電池を使用してく ださい。指定以外の電池に交換すると、破 裂する危険があります。必ず指定の電池に 交換してください。
- CR2032 が入手できない場合は、お買い上 げ店またはソニーのサービス窓口にご相談 ください。
- 使用済みの電池は、国または地域の法令に 従って処理してください。

#### バックアップ電池を交換する

#### ご注意

バックアップ電池を交換するときは、必ず MAIN POWERスイッチをオフにしてくださ い。

 バックアップ電池取り付け部(CCU側 面)のカバーの突起部を押し下げて手 前に引き、取りはずす。 位凝

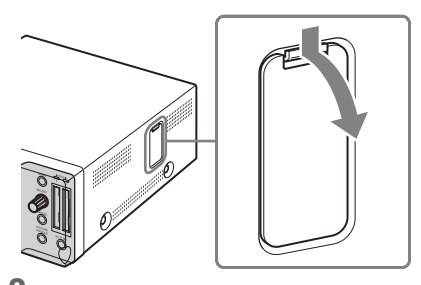

2 電池を押し下げ、飛び出さないよう に押さえて、手前に引き出す。

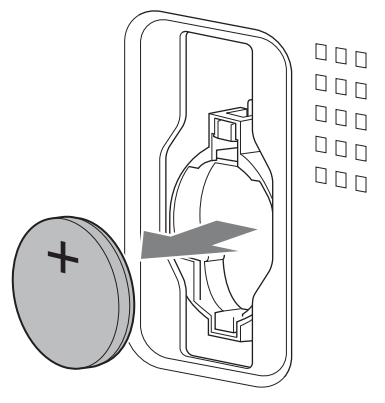

3 +表示を外側にして新しいバック アップ電池(CR2032)を入れる。

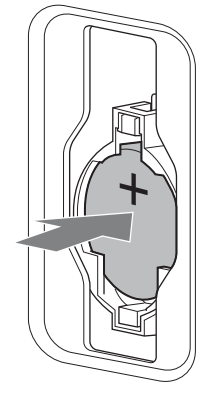

4 カバーを元どおり取り付ける。

# トラブル時の対処

## 電源

| 症状                  | 原因                                 | 対処                          |
|---------------------|------------------------------------|-----------------------------|
| オン/スタンバイ<br>ボタンを押して | CCU後面のMAIN POWERスイッ<br>チがオフになっている。 | CCU後面のMAIN POWERスイッチをオンにする。 |
| も本機が起動し<br>ない。      | AC電源に接続されていない。                     | AC電源に接続する。                  |

## 撮影

| 症状                                                             | 原因                                                             | 対処                                                                 |
|----------------------------------------------------------------|----------------------------------------------------------------|--------------------------------------------------------------------|
| 出力画像が出な<br>い。                                                  | カメラヘッドがCCUにしっかり<br>接続されていない。                                   | カメラヘッドの接続を確認する。                                                    |
|                                                                | OTHERSメニューのCountryの設<br>定が、ご使用のビデオモニターの<br>設定と異なっている。          | OTHERSメニューのCountryを正しく設定する(66<br>ページ参照)。                           |
| 出力画像が乱れ<br>ている(不正な<br>画像が出てい<br>る)。                            | カメラヘッドがCCUにしっかり<br>接続されていない。                                   | カメラヘッドの接続を確認する。                                                    |
| FREEZE/FLASH<br>ボタンを押して<br>出力画像をフ<br>リーズさせると<br>画面がまっ白に<br>なる。 | フラッシュユニットを接続しない<br>で、Picture Profileメニューの<br>Flashの設定をOnにしている。 | フラッシュユニットを接続する。<br>フラッシュユニットを使用しない場合はFlashの設定<br>をOffにする(43ページ参照)。 |

# 記録

| 症状                                         | 原因                                   | 対処                                                               |
|--------------------------------------------|--------------------------------------|------------------------------------------------------------------|
| REC/STOPボタ<br>ンを押してもク<br>リップの記録が<br>始まらない。 | 電源が入っていない。                           | オン/スタンバイボタンを押して本機を起動する。                                          |
|                                            | SxSメモリーカードがプロテク<br>トされている。           | プロテクトを解除する(23ページ)か、またはプロテ<br>クトされていないSxSメモリーカードに交換する。            |
|                                            | SxSメモリーカードの容量が<br>いっぱいになっている。        | 充分な空き容量のあるSxSメモリーカードに交換する。                                       |
|                                            | 修復が必要なSxSメモリーカー<br>ドが入っている。          | SxSメモリーカードをいったん取り出し、再度挿入する<br>(25ページ)か、または使用可能なメモリーカードに交<br>換する。 |
| PHOTOボタンを<br>押しても静止画<br>が記録されない。           | 動画を記録している。                           | 動画記録を終了する。                                                       |
|                                            | OTHERSメニューのVideo<br>FormatがSPになっている。 | Video FormatをHQに設定する(66ページ参照)。                                   |

公録

| 症状                              | 原因                                              | 対処                          |
|---------------------------------|-------------------------------------------------|-----------------------------|
| 記録中に<br>PROFILE SELボ            | 現在のシャッターモードが<br>EXSLSになっている。                    | 記録を中断してからPROFILE SELボタンを押す。 |
| タンを押しても、<br>プロファイルが<br>切り替わらない。 | 切り換えたいピクチャープロ<br>ファイルのシャッターモードが<br>EXSLSになっている。 |                             |

# その他

| 症状                       | 原因                                      | 対処                                                |
|--------------------------|-----------------------------------------|---------------------------------------------------|
| 前面パネルから<br>の操作が効かな<br>い。 | LOCKボタンがオンになってい<br>る。                   | LOCKボタンをオフにする。                                    |
|                          | REMOTE端子に接続されたコ<br>ンピューターから制御されてい<br>る。 | コンピューターからの制御を解除するか、REMOTE端<br>子の接続をはずし本機の電源を入れ直す。 |
本機では警告、注意、動作確認などが必要な状況では、モニター画面のメッセージ表示で対応 します。本機からは警告音は出ません。(本機の出力を接続している機器で警告音が出る場合が あります。)

### エラー表示

次のような表示が出た場合は、本機は動作を停止します。

| 警告表示     | REC/STOPボタン | 原因と対策                                                                                                   |
|----------|-------------|----------------------------------------------------------------------------------------------------|
| E+エラーコード | 高速点滅        | 本体の異常の可能性があります。<br>電源を切り、ソニーのサービス窓口にご連絡ください。<br>(MAIN POWERスイッチをオフにしても電源が切れない場合は、<br>AC電源の接続もはずしてください。) |

### 警告表示

次のような表示が出た場合は、メッセージに従って対策してください。エラー表示と同様に、REC/STOPボタンも点滅します。

| メッセージ                                                      | 原因と対策                                                                                                    |
|------------------------------------------------------------|----------------------------------------------------------------------------------------------------|
| Media Near Full                                            | SxSメモリーカードの残量が少なくなっています。<br>早い機会に交換してください。                                                                                             |
| Media Full                                                 | SxSメモリーカードの残量がないため、記録ができません。<br>交換してください。                                                                                              |
| Backup Battery End<br>Please Change.                       | バックアップ電池の残量が不足しています。<br>バックアップ電池を交換してください。                                                                                             |
| Unknown Media(A)1)<br>Please Change.                       | パーテーションが切られているメモリーカードや、本機で扱えるク<br>リップ数を超えて記録されたメモリーカードが挿入されました。<br>本機では使用できませんので、交換してください。                                             |
| Media Error<br>Media(A) <sup>1)</sup> Needs to be Restored | メモリーカードに異常が発生し、修復が必要な状態になりました。<br>メモリーカードを一度抜いてから再挿入して、カードの修復を行っ<br>てください。                                                             |
| Media Error<br>Cannot Record to Media(A) <sup>1)</sup>     | メモリーカードが故障して、記録ができなくなりました。<br>コピーをとるなどして、新しいメモリーカードに交換することをお<br>勧めします。                                                                 |
| Media Error<br>Cannot Use Media(A) <sup>1)</sup>           | メモリーカードが故障して記録ができなくなりました。<br>本機では扱えませんので、他のカードに交換してください。                                                                               |
| Media(A) <sup>1)</sup> Error                               | メモリーカードに異常が発生したため、記録できません。<br>頻繁に起きる場合には、メモリーカードを交換してください。                                                                             |
| Camera unit disconnected                                   | CCUにカメラヘッドが接続されていません。本機をスタンバイ状態<br>にしてCCUとカメラヘッドを接続し、再起動してください。                                                                        |
| Capture Failed/Set New Photo Dir<br>Number                 | あるディレクトリー内にそれ以上静止画ファイルを記録できないか、<br>指定したディレクトリー番号を使用した別名のディレクトリーがす<br>でに存在しています。OTHERSメニューのPhoto >Number Setで新<br>しいディレクトリー番号を設定してください。 |

1)スロットBに入れたカードの場合は(B)

心縁

# 仕様

### 一般

#### 電源電圧

AC 100~240V、50/60Hz

#### 消費電力

0.60A-0.36A(記録時)

#### 動作温度

0°C∼40°C

#### 保存温度

-20°C~+60°C

#### 動作湿度

20~80%(ただし結露しないこと)

#### 保存湿度

20~90%(ただし結露しないこと)

#### 記録フォーマット

ビデオ

#### HQモード : MPEG-2 MP@HL、 35Mbps / VBR 1920×1080/59.94i、50i SPモード : MPEG-2 MP@H-14、 25Mbps / CBR

1440×1080 /59.94i、50i

#### オーディオ

HQモード:LPCM (16ビット、48kHz、2 チャンネル)

#### 記録時間

SBP-8使用時 SPモード:約35分 HQモード:約25分 SBP-16使用時 SPモード:約70分 HQモード:約50分 SBP-32使用時 SPモード:約140分 HQモード:約100分

#### 質量

カメラヘッド:90g カメラコントロールユニット:2.8kg

#### <u>外形寸法</u>(w/h/d)

カメラヘッド:35×45×50mm カメラコントロールユニット:200×88× 240mm

#### 付属品

「商品構成」(9ページ)参照

### カメラヘッド

#### 撮像素子

<sup>1</sup>/<sub>2</sub>型、CMOSイメージセンサー 有効画素数 1920(H)×1080(V)

#### 方式

RGB 3板方式

#### 分光系

F2.2以上(プリズム方式)

#### レンズマウント

Cマウント

#### 感度

F10 (Typical) (1080/60iのとき、89.9%反 射、2000 lx)

#### 最低被写体照度

0.14lx (F1.9、+18dB、64フレーム蓄積)

#### 映像S/N

54dB (Y) (Typical)

#### 水平解像度

1000TV本以上(HD SDI、HQ 1080のとき)

#### 変調度

45% (27.5MHz)

#### 黒レベル

3±1% (Picture ProfileメニューのBlackを ±0に設定したとき)

#### レジストレーション

0.02%

### ゲイン

0~21dB、AGC

### シャッター速度

<sup>1</sup>/<sub>60</sub> ~<sup>1</sup>/<sub>16000</sub>秒(Countryの設定がPAL)または<sup>1</sup>/<sub>20000</sub>秒(Countryの設定がNTSC)

#### スローシャッター

2~8フレーム 高感度スローシャッター: 16、32、64フレーム

#### カメラケーブル端子

丸型20ピン

### オーディオ部

#### サンプリング周波数

48kHz

#### 量子化特性

16ビット

ヘッドルーム

20dB

周波数特性

150Hz~15kHz (±3dB以内)

ひずみ率

0.1%以下(入力レベル-40dBu時)

### メディア部

カードスロット形状

Express Card34

スロット数

2

#### 端子

PCMCIA Express Card準拠

#### 書き込みレート

50Mbps以上

読み出しレート

50Mbps以上

### 入出力部 (カメラコントロール ユニット)

### 入力端子

### MIC ステレオミニジャック

形式:ステレオ/モノラルエレクトレットコ ンデンサー型マイクロホン対応 電源:ブラグインパワー方式または電池式/ プラグインパワー両方式対応品 適合感度:-58dB (0dB=1V/Pa, 1kHz) 適合インピーダンス:2kΩ~3kΩ

#### EXT SYNC IN

BNC

### 出力端子

#### VIDEO OUT

BNC、1.0Vp-p、75Ω、不平衡

#### S-VIDEO OUT

4ピンミニDINジャック

- Y:1.0Vp-p、75Ω、不平衡、同期負
- C:0.286Vp-p(NTSC)/0.3Vp-p(PAL)、 75Ω、不平衡

#### Y,PB,PR OUT

D-sub 15ピン Y: 1.0Vp-p、75Ω P<sub>B</sub> / P<sub>B</sub>: 0.7Vp-p、75Ω

#### HD SDI OUT1,2

BNC、SMPTE292M規格準拠

DVI-D OUT

DVI 19ピン

#### 入出力端子

#### CAMERA

36ピン

FS/TRIG

ステレオミニジャック

REMOTE

D-sub 9ピン、RS-232C準拠

#### その他

Ą

等電位端子

### 別売りアクセサリー

電源コード (125V/7A、2m (サービスパーツ 番号: 1-791-041-12)) (1) 3極→2極変換プラグ (サービスパーツ番号: 1-793-461-12) (1) SxSメモリーカード SxS PRO SBP-8 (8GB) SxS PRO SBP-36 (16GB) SxS PRO SBP-32 (32GB) SxSメモリーカードUSBリーダー /ライター SBAC-US10 カメラケーブル CCMC-T05/T10/T15/T20 フットスイッチ FS-24

仕様および外観は、改良のため予告なく変 更することがありますが、ご了承ください。

この装置は、情報処理装置等電波障害自主規制 協議会(VCCI)の基準に基づくクラスA情報技 術装置です。この装置を家庭環境で使用すると 電波妨害を引き起こすことがあります。この場 合には使用者が適切な対策を講じるよう要求さ れることがあります。

口之間

必ず事前に記録テストを行い、正常に記録されていることを確認してください。本機や記録メディア、外部ストレージなどを使用中、万一これらの不具合により記録されなかった場合の記録内容の補償については、ご容赦ください。
お使いになる前に、必ず動作確認を行ってくます。

ださい。故障その他に伴う営業上の機会損失 等は保証期間中および保証期間経過後にかか わらず、補償はいたしかねますのでご了承く ださい。

# MPEG-2 Video Patent Portfolio Licenseについて

個人的使用以外の目的で、MPEG-2規格に 合致した本製品をパッケージメディア向け ビデオ情報をエンコードするために使用す る場合、MPEG-2 PATENT PORTFOLIOの 特許に関するライセンスを取得する必要が あります。尚、当該ライセンスは、MPEG LA. L.L.C., (住所250STEELE STREET, SUITE 300, DENVER, COLORADO 80206) より取得可能です。

PACKAGED MEDIAとは、一般消費者向け に販売、頒布されるMPEG-2コンテンツの 入ったメディア(映画 DVDなど)を指しま す。PACKAGED MEDIAを製造、販売、頒 布する業者は、MPEG LAからライセンスを 取得する必要があります。 詳しくは、MPEG LAにお問い合わせくださ

い。 MPEG LA.L.L.C., 250 STEELE STREET, SUITE 300, DENVER, COLORADO 80206 ホームページ: http://www.mpegla.com

保証書とアフターサー ビス

### 保証書

- この製品には保証書が添付されていますので、お買い上げの際お受け取りください。
- 所定の事項の記入および記載内容をお確か めのうえ、大切に保存してください。

アフターサービス

#### 調子が悪いときはまずチェックを

この説明書をもう一度ご覧になってお調べ ください。

#### それでも具合が悪いときは

お買い上げ店、または添付の「ソニー業務 用製品ご相談窓口のご案内」にあるお近く のソニーのサービス窓口にご相談ください。

#### 保証期間中の修理は

保証書の記載内容に基づいて修理させてい ただきます。詳しくは保証書をご覧くださ い。

#### 保証期間経過後の修理は

修理によって機能が維持できる場合、ご要 望により有料修理させていただきます。

保証期間中の修理など、アフターサービス についてご不明な点は、お買い上げ店、ま たはソニーのサービス窓口にお問い合わせ ください。

# 索引

## ア行

| 明るさの調整       | 35 |
|--------------|----|
| エラー表示        | 73 |
| オーディオチャンネル   | 52 |
| オーディオレベルメーター | 28 |
| オートホワイトバランス  | 34 |

## カ行

| 画像の反転          | 39 |
|----------------|----|
| カメラコントロールユニット  | 13 |
| 後面パネル          | 14 |
| 前面パネル          | 13 |
| メニュー / メディア操作部 | 14 |
| カメラ出力画         |    |
| 色みを変える         | 34 |
| カメラヘッド         | 13 |
| 画面表示           | 27 |
| 起動             | 18 |
| 基本手順           | 30 |
| 記録             |    |
| 音声             | 52 |
| クリップ           | 47 |
| 動画             | 47 |
| 記録フォーマット       | 29 |
| 記録メディア残量表示     | 25 |
| クリップ           | 32 |
| 管理・編集          | 55 |
| 記録             | 47 |
| 削除             | 49 |
| 警告表示           | 73 |
| 警告/エラーメッセージ    | 29 |
| ゲンロック          | 21 |
| 誤消去防止          | 23 |
| コンピューター操作      | 58 |
|                |    |

## サ行

| 撮影         | 46 |
|------------|----|
| フットスイッチの使用 | 60 |

| フラッシュの使用         | 59 |
|------------------|----|
| シャッター 28,        | 37 |
| シャッターモード         | 37 |
| 修復(メモリーカード)      | 25 |
| 出力信号の種類 / フォーマット | 21 |
| 仕様               | 74 |
| 使用上のご注意          | 68 |
| 静止画              |    |
| 管理·編集            | 55 |
| 記録               | 48 |
| クリップの作成          | 33 |
| 編集ソフトウェア         | 57 |
| 静止画ファイル          | 32 |
| 接続               |    |
| カメラヘッドと CCU      | 17 |
| コンピューター          | 58 |
| ビデオモニター          | 54 |
| フットスイッチの使用       | 60 |
| フラッシュの使用         | 59 |
| セットアップファイル       |    |
| 保存               | 50 |
| 呼び出し             | 51 |
| セットアップメニュー       | 61 |
|                  |    |

## 夕行

| タイムコード       | 27   |
|--------------|------|
| 注意 / 確認メッセージ | 29   |
| 超高感度スローシャッター | 37   |
| 電源をオフ        | 18   |
| 電子シャッター      | 37   |
| 動画           |      |
| 記録           | 47   |
| トータルゲイン      | , 36 |
| 特長           | 9    |
| 時計           | 19   |
| トラブル時の対処     | 71   |
|              |      |

## 八行

### ビデオモニター

| 接続           | 54 |
|--------------|----|
| 標準設定值        | 51 |
| フォーマット (初期化) | 24 |
| フットスイッチ      | 60 |
| フラッシュ        | 59 |
| フリッカー補正する    | 38 |
| プロテクト        | 25 |
| ホワイトバランス     | 33 |
| ホワイトバランスモード  | 28 |
|              |    |

## マ行

| メディア残量  | 28 |
|---------|----|
| メニュー    | 61 |
| 基本操作    | 62 |
| メニュー一覧  | 64 |
| メニュー操作部 | 62 |

## ラ行

| リセット     | 51 |
|----------|----|
| リモート状態   | 28 |
| レンズの取り付け | 16 |

## A

| ACCESS ランプ               | 24 |
|--------------------------|----|
| AE                       | 42 |
| AE 機能                    | 35 |
| AE 機能表示                  | 28 |
| AE レベル /BRIGHTNESS つまみ設定 | 28 |
| All Clips DEL            | 50 |
| All Reset 51,            | 66 |
| ATW                      | 33 |
| ATW Speed                | 42 |
| Audio Input              | 67 |
| Auto BLK Balance         | 64 |
|                          |    |

## В

| Black          | 44 |
|----------------|----|
| Black Gamma    | 45 |
| Brightness MAX | 41 |
| Brightness MIN | 41 |

## С

| Camera Data 50, | 66 |
|-----------------|----|
| CAMERA SET メニュー | 64 |
| CANCEL ボタン      | 62 |
| CCU 13,         | 14 |
| Clip            | 67 |
| Clock Set       | 66 |
| Color Bar Type  | 64 |
| Сору            | 45 |
| Country         | 66 |

## D

| Date/Time      | 19 |
|----------------|----|
| Detail         | 44 |
| Display On/Off | 65 |
| Down Converter | 64 |
| DVI Out Select | 64 |

## Ε

| ECS モード   | 37 |
|-----------|----|
| EXSLS モード | 37 |

## F

| Flash          |   | 43 |
|----------------|---|----|
| Flicker Reduce | , | 42 |
| Format Media   |   | 67 |

## G

| Gamma   | 44 |
|---------|----|
| Genlock | 66 |

| 1         |    |
|-----------|----|
|           |    |
|           |    |
| Inversion | 43 |
|           |    |

## Κ

| Knee | 44 |
|------|----|
|      |    |
| L    |    |

| Low Key SAT | 45 |
|-------------|----|
|-------------|----|

### Μ

| Matrix          | 43 |
|-----------------|----|
| Media Full      | 25 |
| Media Near Full | 25 |

## 0

| OTHERS メニュー | 36 |
|-------------|----|
|-------------|----|

### Ρ

| Photo        | 67 |
|--------------|----|
| Profile Name | 41 |

## R

| Reset        | 45 |
|--------------|----|
| R/B ゲインオフセット | 28 |

## S

| Setup                  | 64 |
|------------------------|----|
| Shutter                | 41 |
| $SLS \equiv - F$       | 37 |
| Speed モード              | 37 |
| SxS デバイスドライバソフトウェア 11, | 55 |
| SxS メモリーカード            | 22 |
| 切り換え                   | 24 |
| 記録可能時間                 | 25 |
| 誤消去防止                  | 23 |
| 修復                     | 25 |
| 出し入れ                   | 23 |
| フォーマット                 | 24 |
|                        |    |

# 陸

### **T** Time Zone...... 19, 66 Total Gain ...... 41

## U

| USB ケーブル        | 56 |
|-----------------|----|
| USB リーダー / ライター | 56 |

### V

| Video Format   | 66 |
|----------------|----|
| VIDEO SET メニュー | 64 |

## W

## Χ

XDCAM EX Clip Browsing Software...... 57

http://www.sony.co.jp/

ソニー株式会社 〒108-0075 東京都港区港南1-7-1

「ソニー業務用商品相談窓口のご案内」にある窓口へ

お問い合わせは